# Colab

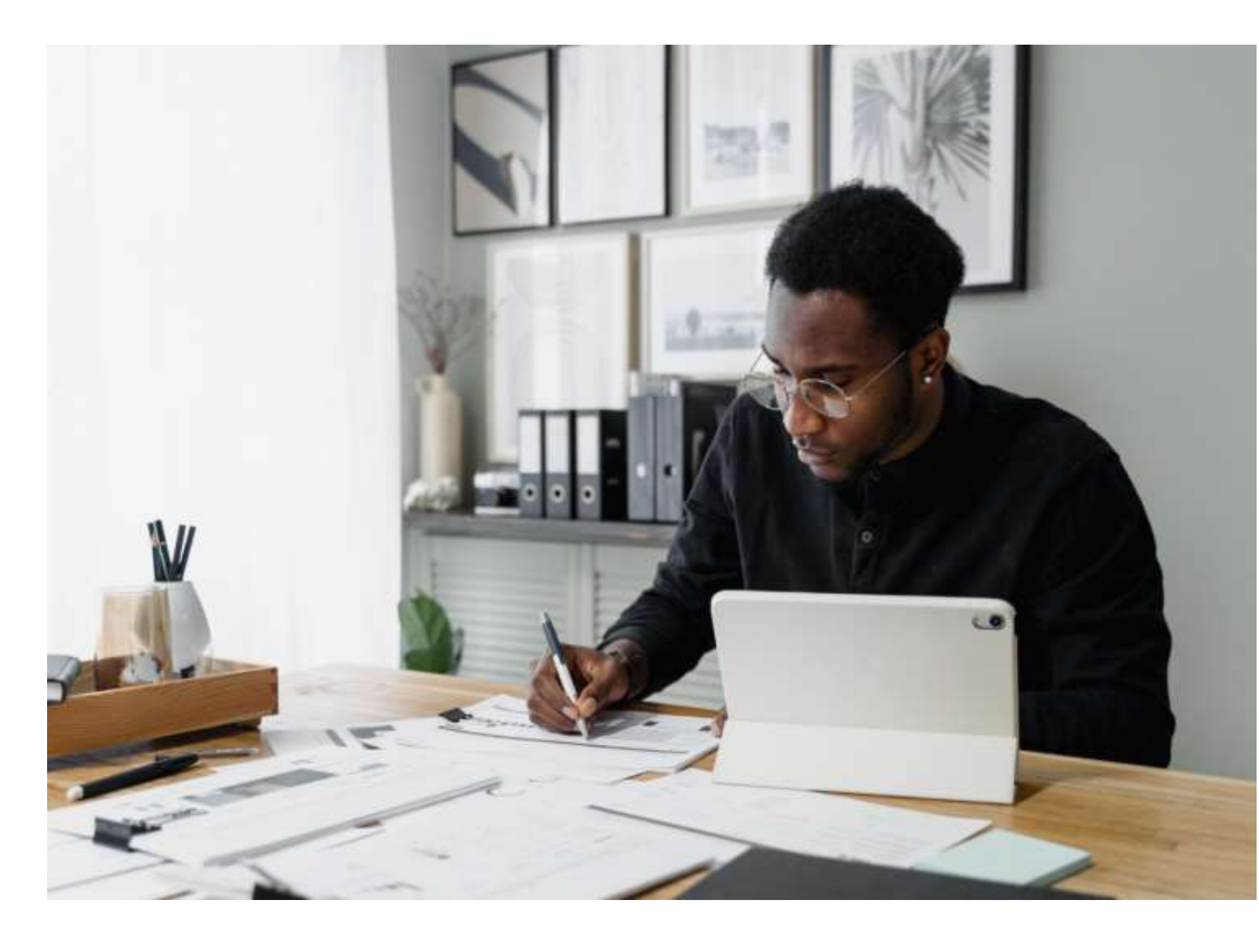

#### FNSTPB411

#### ASSESSOR GUIDE

# Complete business activity and instalment activity statements

## Assessment 3 of 4

Case Study

#### Tax Practitioners Board (TPB) BAS agent registration

In Australia, if you want to provide BAS services for a fee or other reward, you must be registered with the Tax Practitioners Board (TPB).

To become a registered BAS agent, you must satisfy specific qualifications and experience requirements, which are set out in the Tax Agent Services Regulations 2022 (TASR).

You may apply to register as a BAS agent through one of two options outlined in the TASR (item 101 or 102), depending on your experience.

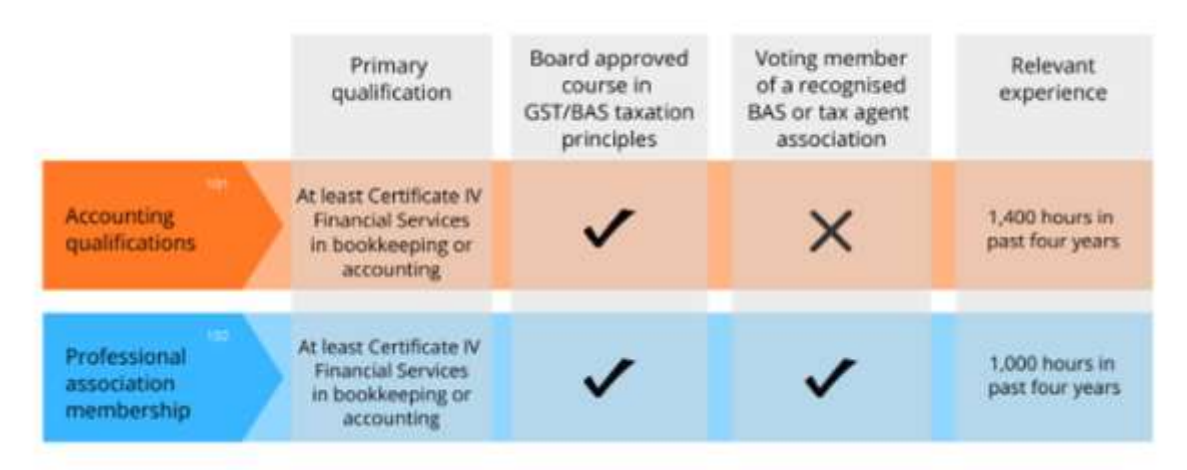

#### Summary of qualifications and experience requirements

• Item 101 - Accounting qualifications

A Certificate IV Financial Services (or a higher award) in bookkeeping or accounting from a registered training organisation or an equivalent institution Board approved course in basic GST/BAS taxation principles (GST/BAS course) 1,400 hours of relevant experience in the past four years.

Item 102 - Professional association membership

A Certificate IV Financial Services (or a higher award) in bookkeeping or accounting from a registered training organisation or an equivalent institution Board approved course in basic GST/BAS taxation principles (GST/BAS course) A voting member of a recognised BAS or tax agent association 1,000 hours of relevant experience in the past four years.

#### Board approved courses

Board approved courses are nationally recognised units approved by the Tax Practitioners Board (TPB) for registration purposes.

FNSTPB411 - Complete business activity and instalment activity statements, and FNSTPB412 - Establish and maintain payroll systems are included in this FNS40222 Certificate IV in accounting and bookkeeping qualification. Together, they meet the TPB approved course in basic GST/BAS taxation principles (GST/BAS course) academic requirements for registration as a BAS agent.

More information on <u>BAS agent registration</u> can be found on the TPB website.

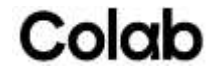

#### Education requirements of the Tax Practitioners Board (TPB)

This assessment is designed to meet the education requirements of the Tax Practitioners Board (TPB), which stipulates that a significant amount (at least 40%) of the assessment must be completed under some form of independent supervision.

Tasks that must be completed under independent supervision are:

- Task 1 Identify, code and record sales and receipts
- Task 2 Calculate wages, payroll liabilities and GST amounts for June 2022 BAS
- Task 4 Identify, code and record purchases and payments
- Task 5 Complete bank reconciliation

Please refer to the additional independent supervision instructions.

Assessment Information

## Submission

You are entitled to three (3) attempts to complete this assessment satisfactorily. Incomplete assessments will not be marked and will count as one of your three attempts.

All questions must be responded to correctly to be assessed as satisfactory for this assessment.

Answers must be typed into the space provided and submitted electronically via the LMS. Hand-written assessments will not be accepted unless previously arranged with your assessor.

#### Reasonable adjustment

Students may request a reasonable adjustment for assessment tasks.

Reasonable adjustment usually involves varying:

- the processes for conducting the assessment (e.g. allowing additional time)
- the evidence gathering techniques (e.g. oral rather than written questioning, use of a scribe, modifications to equipment)

However, the evidence collected must allow the student to demonstrate all requirements of the unit.

Refer to the Student Handbook or contact your Trainer for further information.

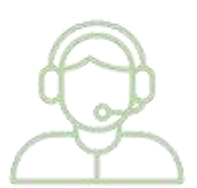

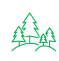

Please consider the environment before printing this assessment.

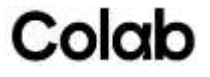

#### Assessment Instructions

#### Assessment overview

This is assessment 3 of 4 for FNSTPB411 Complete business activity and instalment activity statements.

This is an open-book written assessment – you can use your learning materials as a reference.

This assessment task is divided into five (5) tasks, and some tasks have sub-parts. Read each question carefully before typing your response in the space provided or in the attached document, or in MYOB Business

#### Additional resources and supporting documents

To complete this assessment, you will need the following:

Additional resources:

- Access to your learning materials
- Access to a computer, the internet and email
- Access to Microsoft Word, MS Excel, and Adobe Acrobat Reader
- Basic calculator (handheld or on a computer)
- Access to MYOB Business

Supporting documents:

- The Green Treehouse Chart of Accounts (\*.txt)
- Balance Sheet 30 June 2022
- Wages summary June 2022
- The Green Treehouse P&P Manual
- Profit & Loss June 2022
- Bank Statement.

This assessment uses a simulated not-for-profit business called The Green Treehouse, an early learning centre in Bendigo, Victoria. To complete the assessment tasks, you will need to access information, documents, and templates associated with The Green Treehouse. The supporting documents you will need to complete the assessment can be downloaded from the learning platform. You must complete all tasks and their parts correctly in the spaces provided, in MYOB or the attached documents to achieve a satisfactory outcome for this assessment.

For this assessment, you will assume the role of Alex Traeger, the newly employed bookkeeper for The Green Treehouse Inc.

The management committee have decided to move from a ledger-style to a software-based accounting system. They have met with their accountant, and he has recommended MYOB Essentials<sup>™</sup>. You have been tasked with configuring the new system and entering the end-of-financial year balances.

MYOB Essentials™ is a cloud-based software package that can be accessed via a range of devices. It is NOT recommended that you use your mobile phone to complete this task. We **recommend that you use 'Chrome' as** your browser.

#### Please be aware that the MYOB license provided to you is for educational purposes only.

Key details about your MYOB educational license:

- License Type: Educational
- Access Duration: 6 months
- Relevant Modules that use MYOB:

ASSESSOR GUIDE: FNSTPB411 Complete business activity and instalment activity statements Version 1.0 Page 4 of 30

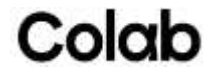

- o FMSACC426 Set up and operate computerised accounting systems
- o FNSTPB411 Complete business activity and instalment activity statements
- o FNSTPB412 Establish and maintain payroll systems
- o FNSACC418 Work effectively in the accounting and bookkeeping industry

It is crucial to complete the four modules within this 6-month timeframe. If, for any reason, you are unable to finish these modules within the six months, you must take the following steps:

• Contact MYOB Help: Reach out to MYOB support for assistance. Located in the top right corner of the dashboard (to access this you need to first set up your MYOB file).

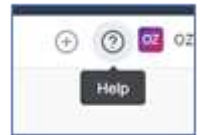

• Request Extension: Ask for an extension due to course requirements.

We encourage you to manage your time effectively and plan your coursework accordingly. Failure to contact MYOB help before your trial expires will result in the loss of access to your MYOB file and any work you have completed to date will be irretrievably lost.

You must perform the following steps to prepare the MYOB Business file so that you can complete the assessment tasks that follow. The setup of MYOB Business does not form part of this assessment. If you have questions about setting up your MYOB file, please contact your assessor through the forum attached to this module.

At the top of the dashboard, you will find information indicating the remaining days in your MYOB trial version. (to access this, you need to first set up your MYOB file)

| You have 16 days left in your free trial. Subscribe new or talk to an expert on 1800 370 612 |                         |                  |         |              | opert on 1800 270 612 |            |               |        |   |   |                                |
|----------------------------------------------------------------------------------------------|-------------------------|------------------|---------|--------------|-----------------------|------------|---------------|--------|---|---|--------------------------------|
| myob                                                                                         | Dehboard Seles - Purcha | om – Inventory - | Banking | Accounting - | Payroll               | Contacte - | Reporting - 1 | in may | Ð | 0 | Smart Books Pty List June 2023 |
|                                                                                              | Good morni              | ng,              |         |              |                       |            |               |        |   |   |                                |

Setting up the MYOB Business<sup>™</sup> data file for The Green Treehouse Inc.

Go To https://www.myob.com/au/campaign/education-trial

Select 'Get started'.

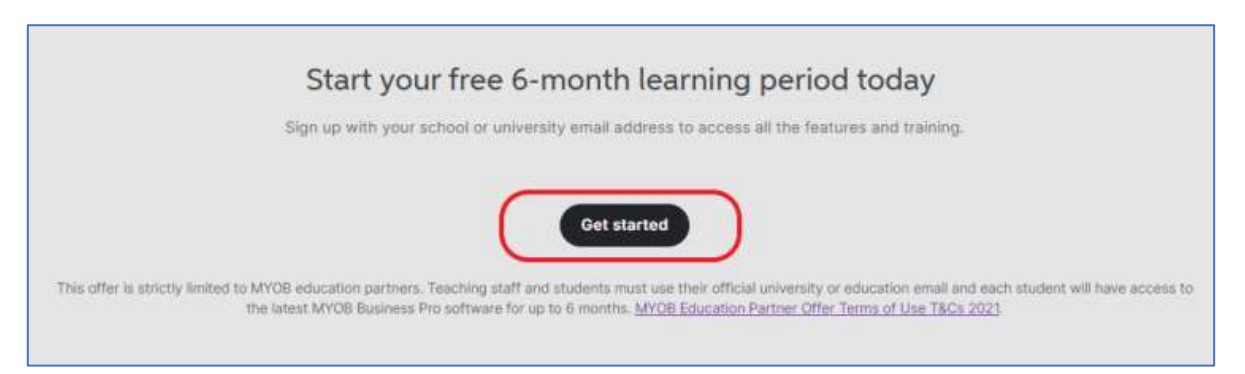

ASSESSOR GUIDE: FNSTPB411 Complete business activity and instalment activity statements Version 1.0 Page 5 of 30

Enter the email address you use to access your Colab course.

|                                                                                                    | Start your FREE 6-month trial! |
|----------------------------------------------------------------------------------------------------|--------------------------------|
| <ul> <li>6 recentling of access to ALL features</li> <li>Change your plan any time</li> <li>Speak to end suggest transm.7 days</li> <li>Single Transh Reptal</li> </ul> | Shart your told                |

Add your first name, last name, phone number and Business Name – The Green Treehouse Inc.

Set your MYOB password.

| auword                             |                                           | Show                                                     |
|------------------------------------|-------------------------------------------|----------------------------------------------------------|
| auword                             |                                           | Show                                                     |
| •••••                              |                                           | Shoe                                                     |
|                                    |                                           |                                                          |
|                                    |                                           |                                                          |
| Your new password must             | t contain:                                |                                                          |
| O & characters                     | O 1 uppercase le                          | -ther                                                    |
| © 1 digit<br>© 1 special sharactar | O 1 lowercase lat                         | ttar.                                                    |
| Strength: Very strong              |                                           |                                                          |
|                                    |                                           |                                                          |
|                                    | Topcal character     Strength: Way strong | C Tabecial character  Strength: Wey strong  Set pastword |

Select 'Access your software now'.

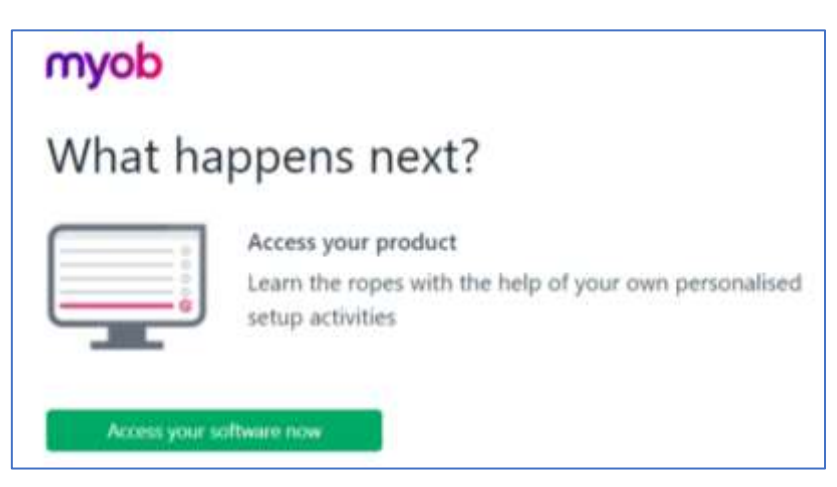

ASSESSOR GUIDE: FNSTPB411 Complete business activity and instalment activity statements Version 1.0 Page 6 of 30

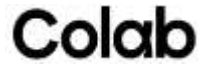

Add the business details and select 'next'.

| myob |                                                                                                    |
|------|----------------------------------------------------------------------------------------------------|
|      | Welcome to MYOB!         Interaction a few details about your business?         Weaks the name of your business?         The Green Therboure Inc.         Do noto have an Australia Business Number (ABN) for this business?         More and Australia Business Number (ABN) for this business?         More and Australia Business Number (ABN) for this business?         More and Australia Business Number (ABN) for this business?         More and Australia Business Number (ABN) for this business?         More and Sandard Social Social Soc |

Use 'Health care and social services' from the dropdown menu for your business's industry and select Student or teacher as your role. Then select 'Get down to business.'

| Let's personalise your experience<br>What industry is your business of?"<br>Health care and social services                                                                                                    |
|----------------------------------------------------------------------------------------------------|
| How would you best describe your role <sup>24</sup><br>Accountant O Business owner<br>Bookkeeper Student or teacher ®<br>Concurrently use Xero, QuickBooks desktop or Reckon desktop<br>K Go back Get dowin to business |

Once you have completed these steps, you will be redirected to the MYOB dashboard.

| myob Instant Iam - Archael - Annual - Annual - Revol - Emach - Annual - Import                       | 🛞 🧐 📑 the Green Linemaan Inc |
|----------------------------------------------------------------------------------------------------|------------------------------|
| Good evening.<br>The Green Treehouse Inc.                                                            | 50.00 S0.00                  |
| Getting started (8) them as even one<br>there priority in terms in perjoint terms of extremely       |                              |
| Create year first lovesize in interation     or productional tradeing revenue gets year and tradeing | 2                            |
| R <sub>efer</sub> Convective your bank                                                               |                              |

Enter the Green Treehouse Inc.'s business details.

ASSESSOR GUIDE: FNSTPB411 Complete business activity and instalment activity statements Version 1.0 Page 7 of 30

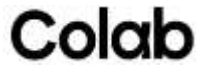

**Open the 'Business details' page to update** the business information. This can be accessed via clicking on the business name on the top-right of the screen and selecting 'Business settings. **Select 'Business** details. Use the following information to complete the required sections.

| Business Details             |                                       |
|------------------------------|---------------------------------------|
| Business name                | The Green Treehouse Inc.              |
| Trading name                 | The Green Treehouse Inc.              |
| ABN                          | 46 946 574 148                        |
| ACN                          | 946 574 148                           |
| Client code                  | TGT 001                               |
|                              |                                       |
| Industry Details             |                                       |
| Business industry            | Health Care and Social Assistance     |
| Specific industry code       | Childcare Services                    |
|                              |                                       |
| Contact details              |                                       |
| Address                      | 78 Playground Circle Bendigo VIC 3550 |
| Website                      | http://thegreentreehouse.com          |
| Email                        | info@thegreentreehouse.student.com.au |
| Phone                        | 03 4033 7890                          |
|                              |                                       |
| Financial year               |                                       |
| Current financial year       | 2023                                  |
| Last month in financial year | June                                  |
| Opening balance date         | July 2022                             |
|                              |                                       |
| Lock date                    |                                       |
| Lock date                    | 30/06/2022                            |

When you have finished, click 'Save.'

#### GST settings

Stay on this page and click on the GST Settings tab. Currently, this tab is related to the Invoice function – If you say NO, your invoice will state 'Invoice.' If you select YES, your invoice will state 'Tax Invoice.'

| GST settings                         |           |
|--------------------------------------|-----------|
| Is this business registered for GST? | Yes       |
| Reporting frequency                  | Quarterly |
|                                      |           |

When you have finished, click 'Save.' MYOB will confirm that the GST information you have just entered is saved.

#### Report settings

Click on the business name on the top-right of the screen and select **'Report** settings. **Select 'Business** settings. Use the following information to complete the required sections.

ASSESSOR GUIDE: FNSTPB411 Complete business activity and instalment activity statements Version 1.0 Page 8 of 30

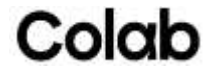

| Accounting method                                                     |                       |
|-----------------------------------------------------------------------|-----------------------|
| Default accounting method                                             | Accrual               |
| GST reporting method                                                  |                       |
| Accounting method you use to report GST                               | Accrual               |
| GST clearing account                                                  | GST Balance           |
| GST reporting frequency for this business                             | Quarterly             |
|                                                                       |                       |
| Exceptions alert                                                      |                       |
| Choose how you would like to see alerts for<br>outstanding exceptions | Show exceptions alert |
|                                                                       |                       |

When you have finished, click 'Save.'

Stay on this page and click on the 'User preferences' tab.

| real-end adjustments                                                                                            |  |
|----------------------------------------------------------------------------------------------------|--|
| alast how you would like year and adjustmente. Include                                                          |  |
| shown in your reports                                                                                           |  |
|                                                                                                    |  |
| Display negative amounts                                                                                        |  |
| Select how you would like to display negative<br>valuesIn brackets (100)                                        |  |
|                                                                                                    |  |
| Other preferences                                                                                               |  |
| Select the default accounting method used by<br>this business• Account numbers<br>• Currency symbols<br>• Cents |  |
|                                                                                                    |  |
| PDF styling                                                                                                    |  |
| Default PDF style template to apply Default                                                                     |  |
|                                                                                                    |  |
| PDF export                                                                                                    |  |
| Default behaviour for exporting a PDF Open PDF export in a new tab                                              |  |
|                                                                                                    |  |
| Report Pack template                                                                                            |  |
| Report pack template Monthly Management Report                                                                  |  |

When you have finished, click 'Save.'

#### Import the Chart of Accounts

Download and save a copy of 'The Green Treehouse Chart of Accounts' file onto your desktop.

In MYOB, click your business name and choose 'Import and export data.'

ASSESSOR GUIDE: FNSTPB411 Complete business activity and instalment activity statements Version 1.0 Page 9 of 30

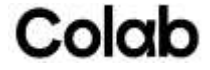

Click the 'Import' tab.

Import

| Data type                      | Chart of accounts                                               |
|--------------------------------|-----------------------------------------------------------------|
| Upload file                    | The Green Treehouse Chart of Accounts (saved on your desktop)   |
| If duplicate records are found | Update existing data<br>Leave unticked 'Delete unused accounts' |
|                                |                                                                 |

When you have finished, click 'Import.'

Enter the opening balances for The Green Treehouse Inc.

Download the Balance Sheet 30 June 2022

Create a general journal to enter the opening balances from the balance sheet.

#### CHECK POINT!

Once you have completed these steps save all the changes you made, check that everything has been recorded correctly by generating a balance sheet as at 30/06/2022.

Go back to the Dashboard. Click on the 'Reporting' function to open the dropdown list. Select 'Reports,' then look for your 'Balance sheet.' Run the report and check the general ledger accounts and balances agree with the balance sheet report below.

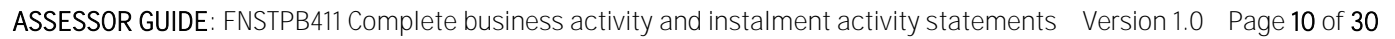

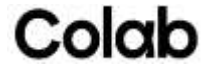

The Green Treehouse Inc. 78 Playground Circle Bendigo VIC 3550 03 4033 7890

### Balance sheet report 30 Jun 2022

| 1-0000 Assets                                                                                                    |                                                                                                    |
|----------------------------------------------------------------------------------------------------|----------------------------------------------------------------------------------------------------|
| 1-1000 Current Assets                                                                                                    |                                                                                                    |
| 1-1100 Bank Accounts                                                                                                    |                                                                                                    |
| 1-1110 ANZ Business Bank Account                                                                                                    | \$115,398.00                                                                                                    |
| 1-1120 ANZ Business Saver Account                                                                                                    | \$500,000.00                                                                                                    |
| 1-1160 Petty Cash                                                                                                    | \$500.00                                                                                                    |
| Total Bank Accounts                                                                                                    | \$615,898.00                                                                                                    |
| 1-1200 Accounts Receivable                                                                                                    | \$18,638.00                                                                                                    |
| Total Current Assets                                                                                                    | \$634,536.00                                                                                                    |
| 1-2000 Non-Current Assets                                                                                                    |                                                                                                    |
| 1-2100 Property, Plant & Equipment                                                                                                    |                                                                                                    |
| 1-2110 Freehold Land - At cost                                                                                                    | \$322,500.00                                                                                                    |
| 1-2310 Buildings - At cost                                                                                                    | \$297,230.00                                                                                                    |
| 1-2320 Accum. Depr. Buildings                                                                                                    | (\$131,385.00)                                                                                                    |
| 1-2510 Plant & Equipment - At cost                                                                                                    | \$185,640.00                                                                                                    |
| 1-2520 Accum. Depr. Plant & Equipment                                                                                                    | (\$103,075.00                                                                                                    |
| 1-2710 Computers - At cost                                                                                                    | \$11,325.00                                                                                                    |
| 1-2720 Accum. Depr. Computers                                                                                                    | (\$6,110.00                                                                                                    |
| Total Property, Plant & Equipment                                                                                                    | \$576,125.00                                                                                                    |
| Total Non-Current Assets                                                                                                    | \$576,125.00                                                                                                    |
| Total Assets                                                                                                    | \$1,210,661.00                                                                                                    |
| 2-0000 Liabilities                                                                                                    |                                                                                                    |
| 2-0010 Current Liabilities                                                                                                    |                                                                                                    |
| 2-1100 Enrolment Fees Held                                                                                                    | \$38,665.00                                                                                                    |
| 2-1110 Fees Paid in Advance                                                                                                    | \$8,870.00                                                                                                    |
| 2-1140 Accounts Payable                                                                                                    | \$3,905.00                                                                                                    |
| 2-1211 GST Liabilities                                                                                                    |                                                                                                    |
| 2-1212 GST Balance                                                                                                    | (\$635.00)                                                                                                    |
| Total GST Liabilities                                                                                                    | (\$635.00)                                                                                                    |
| 2-1350 PAYG Withholding Payable                                                                                                    | \$14,014.00                                                                                                    |
| 2-1355 Superannuation Payable                                                                                                    | \$19,838.00                                                                                                    |
| 2-1400 Wages Provisions                                                                                                    |                                                                                                    |
|                                                                                                    |                                                                                                    |
| 2-1410 Provision for Accrued Wages                                                                                                    | \$13,318.00                                                                                                    |
| 2-1410 Provision for Accrued Wages<br>2-1420 Provision for Annual & Sick Leave                                                                                                    | \$13,318.00<br>\$42,595.00                                                                                             |
| 2-1410 Provision for Accrued Wages<br>2-1420 Provision for Annual & Sick Leave<br>2-1430 Provision for Long Service Leave                                                                                                    | \$13,318.00<br>\$42,595.00<br>\$29,515.00                                                                              |
| 2-1410 Provision for Accrued Wages<br>2-1420 Provision for Annual & Sick Leave<br>2-1430 Provision for Long Service Leave<br>Total Wages Provisions                                                                                                    | \$13,318.00<br>\$42,595.00<br>\$29,515.00<br><b>\$85,428.00</b>                                                        |
| 2-1410 Provision for Accrued Wages<br>2-1420 Provision for Annual & Sick Leave<br>2-1430 Provision for Long Service Leave<br>Total Wages Provisions<br>Total Current Liabilities                                                                                                    | \$13,318.00<br>\$42,595.00<br>\$29,515.00<br><b>\$85,428.00</b><br>\$170,085.00                                        |
| 2-1410 Provision for Accrued Wages<br>2-1420 Provision for Annual & Sick Leave<br>2-1430 Provision for Long Service Leave<br>Total Wages Provisions<br>Total Current Liabilities<br>2-2000 Non Current Liabilities                                                                        | \$13,318.00<br>\$42,595.00<br>\$29,515.00<br><b>\$85,428.00</b><br><b>\$170,085.00</b>                                 |
| 2-1410 Provision for Accrued Wages<br>2-1420 Provision for Annual & Sick Leave<br>2-1430 Provision for Long Service Leave<br>Total Wages Provisions<br>Total Current Liabilities<br>2-2000 Non Current Liabilities<br>2-2110 Provision for Capital Works                                  | \$13,318.00<br>\$42,595.00<br>\$29,515.00<br><b>\$85,428.00</b><br>\$170,085.00<br>\$234,555.00                        |
| 2-1410 Provision for Accrued Wages<br>2-1420 Provision for Annual & Sick Leave<br>2-1430 Provision for Long Service Leave<br>Total Wages Provisions<br>Total Current Liabilities<br>2-2000 Non Current Liabilities<br>2-2110 Provision for Capital Works<br>Total Non Current Liabilities | \$13,318.00<br>\$42,595.00<br>\$29,515.00<br><b>\$85,428.00</b><br>\$170,085.00<br>\$234,555.00<br><b>\$234,555.00</b> |

ASSESSOR GUIDE: FNSTPB411 Complete business activity and instalment activity statements Version 1.0 Page 11 of 30

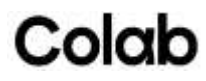

|                             | Total        |
|-----------------------------|--------------|
| Net Assets                  | \$806,021.00 |
| 3-0000 Equity               |              |
| 3-8000 Retained Earnings    | \$692,146.00 |
| 3-9999 Historical Balancing | \$113,875.00 |
| Total Equity                | \$806,021.00 |

Enter the following unpaid invoices and purchase in MYOB Essentials, as at the first day you started using MYOB Essentials. If you need to refresh your understanding on how to do this, please refer to the <u>MYOB - Entering</u> <u>historical sales and purchases</u>

| Outstanding Accounts Receivable |               |                |             |  |
|---------------------------------|---------------|----------------|-------------|--|
| Date                            | Customer      | Invoice Number | Amount      |  |
| 25/06/2022                      | Kong Family   | INV- 000456    | \$7,500.00  |  |
| 25/06/2022                      | Strada Family | INV- 000469    | \$4,000.00  |  |
| 28/06/2022                      | Lang Family   | INV- 000513    | \$2,500.00  |  |
| 30/06/2022                      | Novoa Family  | INV- 000531    | \$4,638.00  |  |
|                                 |               | Total          | \$18,638.00 |  |

| Outstanding Accounts Payable |                      |                 |                    |  |
|------------------------------|----------------------|-----------------|--------------------|--|
| Date                         | Supplier             | Invoice Number  | Amount             |  |
| 20/06/2022                   | Telstra              | INV-087 000 231 | \$605.00           |  |
| 25/06/2022                   | Modern Teaching Aids | MTA00022399     | \$3,300. <b>00</b> |  |
|                              |                      | Total           | \$3,905.00         |  |

The setup of MYOB Business for The Green Treehouse Inc. is now complete. You are now ready to attempt assessment Task 1.

ASSESSOR GUIDE: FNSTPB411 Complete business activity and instalment activity statements Version 1.0 Page 12 of 30

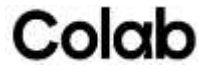

#### Task 1 - Identify, code and record sales and receipts

This assessment is designed to meet the education requirements of the Tax Practitioners Board (TPB), which stipulate that a significant amount (at least 40%) of the assessment must be completed under some form of independent supervision.

#### Student Instructions

For this assessment task, you must use The Green Treehouse Inc.'s MYOB Business file to process the sales and receipts transactions that occurred in July 2022. In addition to creating invoices, you will need to use the:

- 'Receive money' function to record payments that have been deposited directly into the bank account
- 'Create invoice payment' function to record invoice payments from customers.

Review the following sales and receipts transactions. Determine their GST classifications using the <u>ATO Business</u> <u>website</u> and referring to **The Green Treehouse Inc's** Policy and Procedure Manual (extract). Record the transaction in MYOB Business using the correct GST classification. Generate a GST report for July – September 2022. Export the report as a PDF, use the snipping tool to capture a screenshot of the report and paste the screenshot into the table below.

| Transaction Date | Business Transaction                                                                                                    | Your Bookkeeping Task                                                                           |
|------------------|----------------------------------------------------------------------------------------------------|-------------------------------------------------------------------------------------------------|
| 01/07/2022       | <ul> <li>Invoiced the following Childcare Fees:</li> <li>Read Family - \$1,755.00</li> <li>Arkell Family - \$1,685.00</li> <li>Duan Family - \$1,895.00</li> <li>Bowles Family - \$1,695.00</li> <li>Kong Family - \$1,625.00</li> <li>Uln Family - \$1,490.00</li> </ul> | Create a new invoice for each family for<br>two (2) weeks of childcare fees.                    |
| 04/07/2022       | Received Childcare Subsidy (CCS) \$6,980.00                                                                                                    | Receipt, the Childcare Subsidy, deposited into the bank account as a receive money transaction. |
| 05/07/2022       | Fees from parents deposited into bank<br>account \$3,225.00                                                                                                    | Receipt fees paid directly into the bank account as a receive money transaction.                |
| 08/07/2022       | Received payment for Invoice 000456<br>\$6,000.00                                                                                                    | Receipt Invoice payment                                                                         |
| 11/07/2022       | Received Childcare Subsidy (CCS) \$8010.00                                                                                                    | Receipt Childcare subsidy deposited into<br>the bank account as receive money<br>transactions.  |
| 11/07/2022       | Banked \$145.00 cash from the sale of sun<br>hats and T-shirts.                                                                                                    | Receipt money banked from selling sun<br>hats and T-shirts as receive money<br>transaction.     |
| 15/07/2022       | Received quarterly Sessional Kindergarten<br>Services Grant payment of \$4,340.88.                                                                                                    | Receipt Sessional Kindergarten Services<br>Grant payment.                                       |

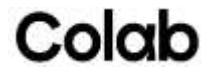

|            | <section-header><section-header><section-header></section-header></section-header></section-header>                                                                                                    |                                                                                 |                                                 |
|------------|----------------------------------------------------------------------------------------------------|---------------------------------------------------------------------------------|-------------------------------------------------|
| 15/07/2022 | \$2,000.00 donation received from Novoa<br>Family towards replacement window frames.                                                                                                    | Receipt donation to building fund as receive money transaction.                 |                                                 |
| 18/07/2022 | Received Childcare Subsidies (CCS) <ul> <li>\$4,755.00</li> <li>\$185.00</li> </ul>                                                                                                    | Receipt Childcare subsidy deposited into the bank account.                      |                                                 |
| 19/07/2022 | Received payment for Invoice 000469<br>\$4,000.00                                                                                                    | Receipt Invoice payment                                                         |                                                 |
| 20/07/2022 | Received quarterly Long Day Care Services<br>Grant payment \$3,090.73         RECIPIENT CREATED TAX INVOICE         MECONIC CREATED TAX INVOICE         MECONIC CREATED TAX INVOICE         MECONIC CREATED TAX INVOICE         MECONIC CREATED TAX INVOICE         MECONIC CREATED TAX INVOICE         MECONIC CREATED TAX INVOICE         MECONIC CREATED TAX INVOICE         MECONIC CREATED TAX INVOICE         MECONIC CREATED TAX INVOICE         MECONIC CREATED TAX INVOICE         MECONIC CREATED TAX INVOICE         MECONIC CREATED TAX INVOICE         MECONIC CREATED TAX INVOICE         MECONIC CREATED TAX         MECONIC CREATED TAX         MECONIC CREATED TAX         MECONIC CREATED TAX         MECONIC CREATED TAX         MECONIC CREATED TAX         MECONIC CREATED TAX         MECONIC CREATED TAX         MECONIC CREATED TAX         MECONIC CREATED TAX         MECONIC CREATED TAX         MECONIC CREATED TAX         MECONIC CREATED TAX <td colspan<="" th=""><th>Receipt Long Day Care Services Grant<br/>payment</th></td> | <th>Receipt Long Day Care Services Grant<br/>payment</th>                       | Receipt Long Day Care Services Grant<br>payment |
| 21/07/2022 | Fees from parents deposited into bank account \$5,950.00                                                                                                    | Receipt fees paid directly into the bank account as receive money transactions. |                                                 |
| 22/07/2022 | <ul> <li>Invoiced the following Childcare Fees:</li> <li>Scrivner Family - \$1,245.00</li> <li>Lang Family - \$875.00</li> <li>Strada Family - \$1,765.00</li> </ul>                                                                                                    | Create a new invoice for each family for<br>two (2) weeks of childcare fees.    |                                                 |

ASSESSOR GUIDE: FNSTPB411 Complete business activity and instalment activity statements Version 1.0 Page 14 of 30

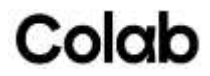

|            | • Huynh Family – \$1,235.00                      |                                                            |
|------------|--------------------------------------------------|------------------------------------------------------------|
| 25/07/2022 | Received Childcare Subsidy (CCS)<br>\$7,125.00   | Receipt Childcare subsidy deposited into the bank account. |
| 28/07/2022 | Payment Lang Family Invoice 000513<br>\$2,500.00 | Invoice payment - Lang Family                              |
|            | Payment Bowles Family \$1,695.00                 | Invoice payment - Bowles Family                            |
|            | Payment Arkell Family \$1,685.00                 | Invoice payment - Arkell Family                            |
| 29/07/2022 | Payment UIn Family \$1,490.00                    | Invoice payment - UIn Family                               |
|            | Payment Novoa Family Inv 531 \$2,638.00          | Invoice payment - Novoa Family                             |

#### **Assessor Instructions**

Students must use the ATO business website and information provided in The Green Treehouse Inc's Policy and Procedure Manual (extract) to record the July 2022 sales and receipt transactions in MYOB Business using the correct GST classification. In addition to creating invoices, they will need to use the:

- receive money function to record payments that have been deposited directly into the bank account
- create invoice payment function to record invoice payments from customers.

Students have been provided with information in The Green Treehouse Inc's Policy and Procedure Manual (extract) about the different types of income and GST classification for each. This includes

- Fees from parents Child care provided at a recognised facility will be GST-free.
- Subsidies from Government The CSS is paid directly to providers to reduce the fees families pay.

https://www.ato.gov.au/Business/Business-activity-statements-(BAS)/Goods-and-services-tax-(GST)/Simpler-BAS-GST-bookkeeping-guide/#GSTfreesales

- Grants Early Years Management Education Victoria
  - o The Green Treehouse receives:
    - Annual grant of \$15,785 (ex GST) Sessional Kindergarten Services
    - Annual grant \$11,239 (ex GST) Long Daycare Services
- Fundraising S. 40-160 of the GST Act provides that all the supplies made by an eligible entity (e.g., an endorsed charity/DGR) in connection with a fundraising event are **input taxed**, provided the charity makes the choice and documents the election with its records.
- **Donations** The service often receives donations from families and businesses in the local community towards its building fund. These donations are not reported on the BAS for GST purposes.
- Interest Interest paid to or received from a bank is not subject to GST.
- Sale of hats, sheets, and T-shirts The service purchases hats for outdoor use, bed sheets and T-shirts, which it resells to families. The sale and purchase of these items are taxable transactions.

GST report for July 2022

The GST report must include 'Accrual mode.'

GST codes must include both FRE and GST. The **report's 'Tax Inclusive,' 'Tax Exclusive' and 'Tax Collected'** totals must match the exemplar answers below.

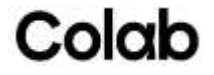

|                                                                                            |                                                 |                            |                                                        |                                                        | Theenouse in                               |
|--------------------------------------------------------------------------------------------|-------------------------------------------------|----------------------------|--------------------------------------------------------|--------------------------------------------------------|--------------------------------------------|
|                                                                                            |                                                 |                            |                                                        | 78 Playground Ci                                       | rcle Bendigo VI                            |
|                                                                                            |                                                 |                            |                                                        |                                                        | 355                                        |
|                                                                                            |                                                 |                            |                                                        |                                                        | 03 4033 789                                |
| SST report<br>ccrual mode<br>1 Jul 2022 - 30 Sep                                           | 0 2022                                          |                            |                                                        |                                                        |                                            |
| ST report<br>ccrual mode<br>1 Jul 2022 - 30 Sep<br>Sales and income<br>Code                | D 2022<br>Description<br>GST Free               | <b>Rate (%)</b>            | <b>Tax Inclusive (\$)</b><br>\$53,495,00               | Tax Exclusive (\$)<br>\$53.495.00                      | Tax Collected (:<br>\$0.0                  |
| SST report<br>ccrual mode<br>1 Jul 2022 - 30 Sep<br>Sales and income<br>Code<br>FRE<br>GST | Description<br>GST Free<br>Goods & Services Tax | <b>Rate (%)</b><br>0<br>10 | <b>Tax Inclusive (\$)</b><br>\$53,495.00<br>\$7,576.61 | <b>Tax Exclusive (\$)</b><br>\$53,495.00<br>\$6,887.82 | <b>Tax Collected</b> (<br>\$0.0<br>\$688.7 |

ASSESSOR GUIDE: FNSTPB411 Complete business activity and instalment activity statements Version 1.0 Page 16 of 30

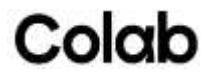

#### Task 2 – Calculate wages, payroll liabilities and GST amounts for June 2022 BAS

This assessment is designed to meet the education requirements of the Tax Practitioners Board (TPB), which stipulate that a significant amount (at least 40%) of the assessment must be completed under some form of independent supervision.

#### Student Instructions

To complete this task, you must:

- Download:
  - o Wages summary June 2022
  - o Profit & Loss June 2022
  - o GST Report Q4 2022
- Research the superannuation guarantee rate for June 2022.
- a. Using the Wages summary June 2022, June Payroll Summary tab, calculate the:
  - SG Super Amount for each employee
  - Total Wages amount
  - Total Salary Sac Super amount
  - Total PAYGW amount
  - Total Net Pay amount
  - Total SC Super amount.

#### **Assessor Instructions**

The student must download the Wages summary June 2022 spreadsheet. Then use the payroll summary information to calculate the SG Super Amount for each employee (10% of Wages).

They must then calculate:

- Total Wages
  - Total Salary Sac Super
  - Total PAYGW
  - Total Net Pay
  - Total SC Super.

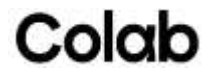

| Bendigo VIC 3550           Payroll Summary.<br>J106/2022 To 30/06/2022           Employee         Wages         Salary Sac Super         PAYGW         Net Wages         SG Super And<br>SG Super And<br>SG Super And<br>SG Super And<br>SG Super And<br>Mard, Emelia         S850.27         \$0.00         \$0.00         \$850.27           Ward, Emelia         \$850.27         \$0.00         \$0.00         \$8650.27           Harrison, Troy         \$11,477.63         \$2,700.00         \$1,934.00         \$6,843.63         \$1           Roethie, Caroline         \$787.00         \$0.00         \$1584.00         \$3,053.02         \$3           Marrison, Troy         \$11,477.63         \$2,700.00         \$1584.00         \$3,053.02         \$3           Roethie, Caroline         \$787.00         \$1,000.00         \$1584.00         \$3,053.02         \$3           Marine, Caraa         \$4,637.02         \$1,000.00         \$1148.00         \$4,871.28         \$3           Butler, Taylor         \$5,559.28         \$0.00         \$184.00         \$2,801.92         \$3           Valdez, Fatma         \$2,985.92         \$0.00         \$148.00         \$2,801.92         \$3           Roesario, Clarice         \$6,646.49         \$0.00         \$1,280.00         \$3,528.00         \$3 <th></th> <th></th> <th>The Green Treehous<br/>78 Playground Circl</th> <th>e Inc<br/>e</th> <th></th> <th></th>                                                                                                    |                         |             | The Green Treehous<br>78 Playground Circl | e Inc<br>e   |             |                 |
|----------------------------------------------------------------------------------------------------|-------------------------|-------------|-------------------------------------------|--------------|-------------|-----------------|
| Employe         Wages         Salary Sac Super         PAYGW         Net Wages         GG Super An           Ward, Emelia         \$850.27         \$0.00         \$0.00         \$850.27           Harrison, Troy         \$11,477.63         \$2,700.00         \$19,34.00         \$68,43.63         \$1           Marrison, Troy         \$11,477.63         \$2,700.00         \$16,820.00         \$68,60.00         \$68,60.00         \$68,60.00         \$68,60.00         \$68,60.00         \$68,60.00         \$68,60.00         \$68,60.00         \$68,60.00         \$68,60.00         \$68,60.00         \$68,60.00         \$68,60.00         \$68,60.00         \$68,60.00         \$68,60.00         \$68,60.00         \$68,60.00         \$68,60.00         \$68,60.00         \$68,60.00         \$68,60.00         \$68,60.00         \$68,60.00         \$68,60.00         \$68,60.00         \$68,60.00         \$68,60.00         \$68,60.00         \$68,60.00         \$68,60.00         \$68,60.00         \$68,60.00         \$68,60.00         \$68,60.00         \$68,60.00         \$68,60.00         \$68,60.00         \$68,60.00         \$68,60.00         \$68,60.00         \$68,60.00         \$68,60.00         \$68,60.00         \$68,60.00         \$68,60.00         \$68,60.00         \$68,60.00         \$68,60.00         \$68,60.00         \$68,60.00         \$68,60.00 <td< th=""><th></th><th></th><th>Bendigo VIC 3550</th><th></th><th></th><th></th></td<>                                                                                  |                         |             | Bendigo VIC 3550                          |              |             |                 |
| Payroll Summary<br>106/2022 to 30/06/2022           Employee         Wages         Salary Sac Super         PAYGW         Net Wages         SG Super An           Ward, Emelia         \$850.27         \$0.00         \$0.00         \$850.27           Harrison, Troy         \$11,477.63         \$2,700.00         \$19,34.00         \$6,843.63         \$1           Martison, Troy         \$11,477.63         \$2,700.00         \$19,34.00         \$6,843.63         \$1           Martison, Troy         \$11,477.63         \$2,700.00         \$19,34.00         \$6,843.63         \$1           O'Maurice, Cara         \$4,637.02         \$1,000.00         \$16,200         \$825.00         \$2           O'Maurice, Cara         \$4,637.02         \$1,000.00         \$11,158.00         \$4,392.45         \$2           Butler, Taylor         \$5,5759.28         \$0.00         \$888.00         \$4,4871.28         \$2           Valdez, Fatma         \$2,985.92         \$0.00         \$1,560.00         \$4,4871.28         \$2           Valdez, Fatma         \$2,985.92         \$0.00         \$148.00         \$2,890.92         \$3           Naylor, Jeremy         \$4,090.00         \$150.00         \$3,586.36         \$3         \$3           Rosardo, Clarice <td< th=""><th></th><th></th><th></th><th></th><th></th><th></th></td<>                                                                                                    |                         |             |                                           |              |             |                 |
| Employee         Wages         Salary Sac Super         PAYGW         Net Wages         SG Super An           Ward, Emelia         \$850.27         \$0.00         \$0.00         \$850.27           Harrison, Troy         \$11,477.63         \$2,700.00         \$1,934.00         \$6,643.63         \$1           Gothle, Caroline         \$787.00         \$2,000.00         \$162.00         \$825.02         \$1           O'Maurice, Cara         \$4,637.02         \$1,000.00         \$584.00         \$3,053.02         \$3           Ryan, Bailey         \$6,550.45         \$1,000.00         \$1158.00         \$4,392.45         \$3           Butler, Taylor         \$5,579.28         \$0.00         \$1168.00         \$4,671.28         \$3           Valdez, Fatma         \$2,985.92         \$0.00         \$184.00         \$2,801.92         \$3           Whitfield, Isobella         \$5,608.61         \$892.25         \$1,150.00         \$3,566.36         \$3           Reaves, Jade         \$3,421.99         \$0.00         \$442.00         \$3,528.00         \$3           Naylor, Jeremy         \$4,098.00         \$150.00         \$412.00         \$3,528.69         \$3           Rosario, Clarice         \$6,845.69         \$0.00         \$142.00         \$2,65                                                                                                    |                         |             | Payroll Summ                              | nary         |             |                 |
| Employee         Wages         Salary Sac Super         PAYGW         Net Wages         SG Super An           Ward, Emelia         \$850.27         \$0.00         \$0.00         \$850.27           Harrison, Troy         \$11,477.63         \$2,700.00         \$1,934.00         \$6,843.63         \$51           Roethle, Caroline         \$787.00         \$0.00         \$162.00         \$66,843.63         \$51           O'Maurice, Cara         \$4,637.02         \$1,000.00         \$584.00         \$3,053.02         31           Byan, Bailey         \$6,550.45         \$1,000.00         \$1,586.00         \$4,392.45         33           Butler, Taylor         \$5,759.28         \$0.00         \$1,884.00         \$4,871.28         33           Li,Nour         \$5,617.14         \$0.00         \$1,864.00         \$2,801.92         33           Whitfield, Isobella         \$5,608.61         \$892.25         \$1,150.00         \$3,566.36         33           Reeves, Jade         \$3,421.99         \$0.00         \$442.00         \$2,959.99         34           Naylor, Jeremy         \$4,098.00         \$150.00         \$420.00         \$3,528.00         34           Reeves, Jade         \$3,224.93         \$0.00         \$142.00         \$2,250.00                                                                                                    | 1/06/2022 To 30/06/2022 |             |                                           |              |             |                 |
| Ward, Emelia         \$850.27         \$0.00         \$0.00         \$850.27           Harrison, Troy         \$11,477.63         \$2,700.00         \$1,934.00         \$6,843.63         \$1           Roethle, Caroline         \$787.00         \$0.00         \$162.00         \$625.00         \$30,053.02         \$30,053.02         \$30,053.02         \$30,053.02         \$30,053.02         \$30,053.02         \$30,053.02         \$30,053.02         \$30,053.02         \$30,053.02         \$30,00         \$4,392.45         \$30,00         \$4,392.45         \$30,00         \$4,392.45         \$30,00         \$4,392.45         \$30,00         \$4,051.14         \$30,00         \$4,051.14         \$30,00         \$4,051.14         \$30,00         \$4,051.14         \$30,00         \$4,051.14         \$30,00         \$31,560.00         \$4,051.14         \$30,00         \$31,560.00         \$4,051.14         \$30,00         \$31,560.00         \$31,560.00         \$31,920.00         \$31,920.00         \$31,920.00         \$31,920.00         \$31,920.00         \$31,920.00         \$31,920.00         \$31,920.00         \$31,920.00         \$31,920.00         \$31,920.00         \$31,920.00         \$31,920.00         \$31,920.00         \$31,920.00         \$31,920.00         \$31,920.00         \$31,920.00         \$31,920.00         \$31,920.00         \$31,920.00                                                                                                    | Employee                | Wages       | Salary Sac Super                          | PAYGW        | Net Wages   | SG Super Amount |
| Wards, Emelia         S850.27         \$0.00         \$0.00         \$650.27           Harrison, Troy         \$11,477.63         \$2,700.00         \$1934.00         \$6,636.3         \$1           Roethle, Caroline         \$787.00         \$0.00         \$162.00         \$625.00         \$3053.02         \$30000         \$6453.02         \$30000         \$584.00         \$30,53.02         \$30000         \$584.00         \$30,553.02         \$30000         \$304000         \$584.00         \$30,553.02         \$30000         \$30,553.02         \$30000         \$30,553.02         \$30000         \$30,553.02         \$30000         \$30,553.02         \$30000         \$30,553.02         \$30000         \$30,553.02         \$30000         \$30,553.02         \$30000         \$30,553.02         \$30000         \$30,553.02         \$30000         \$30,553.02         \$30000         \$30,553.02         \$30000         \$30,563.30         \$30000         \$30,563.30         \$30000         \$30,563.30         \$30000         \$30,563.30         \$30000         \$30,563.30         \$30000         \$30,563.30         \$30000         \$30,560.36         \$30000         \$30,520.00         \$30,520.00         \$30,520.00         \$30,520.00         \$30,520.00         \$30,520.00         \$30,520.00         \$30,520.00         \$30,520.00         \$30,520.00                                                                                                    | Weed Freelin            | 0050.07     | <b>CO OO</b>                              | <b>50.00</b> | £050.07     |                 |
| Harrison, Iroy         \$11,477,63         \$2,700.00         \$1,934.00         \$6,843.63         \$5           Roethle, Caroline         \$787.00         \$0.00         \$162.00         \$625.00         \$625.00         \$625.00         \$625.00         \$625.00         \$625.00         \$625.00         \$625.00         \$625.00         \$625.00         \$625.00         \$625.00         \$625.00         \$625.00         \$625.00         \$625.00         \$625.00         \$625.00         \$625.00         \$625.00         \$625.00         \$625.00         \$625.00         \$625.00         \$625.00         \$625.00         \$625.00         \$625.00         \$625.00         \$625.00         \$625.00         \$625.00         \$625.00         \$625.00         \$625.00         \$625.00         \$625.00         \$625.00         \$625.00         \$625.00         \$625.00         \$625.00         \$625.00         \$625.00         \$628.00         \$628.00         \$628.00         \$628.00         \$628.00         \$628.00         \$628.00         \$628.00         \$628.00         \$628.00         \$628.00         \$628.00         \$628.00         \$628.00         \$628.00         \$628.00         \$628.00         \$628.00         \$628.00         \$628.00         \$628.00         \$628.00         \$628.00         \$628.00         \$628.00         \$628.00 <td>ward, Emelia</td> <td>\$850.27</td> <td>\$0.00</td> <td>\$0.00</td> <td>\$850.27</td> <td>\$85.03</td>                                                                | ward, Emelia            | \$850.27    | \$0.00                                    | \$0.00       | \$850.27    | \$85.03         |
| Roetine, Caroline         \$787.00         \$0.00         \$162.00         \$62.00           O'Maurice, Cara         \$4,637.02         \$1,000.00         \$584.00         \$3,053.02         \$3           Ryan, Bailey         \$6,550.45         \$1,000.00         \$1,158.00         \$4,392.45         \$3           Butter, Taylor         \$5,759.28         \$0.00         \$888.00         \$4,871.28         \$3           Valdez, Fatma         \$2,985.92         \$0.00         \$1156.00         \$4,051.14         \$3           Valdez, Fatma         \$2,985.92         \$0.00         \$184.00         \$2,801.92         \$3           Whitfield, Isobella         \$5,608.61         \$8892.25         \$1,150.00         \$3,566.36         \$3           Reeves, Jade         \$3,421.99         \$0.00         \$462.00         \$2,959.99         \$3           Naylor, Jeremy         \$4,098.00         \$1150.00         \$420.00         \$3,528.00         \$3           Reeves, Jade         \$3,421.99         \$0.00         \$11,28.00         \$2,650.00         \$3           Rosario, Clarice         \$6,454.69         \$0.00         \$11,28.00         \$2,650.00         \$3           Rice, Whitney         \$2,792.00         \$0.00         \$11,802.00         \$417.97 <td>Harrison, Troy</td> <td>\$11,477.63</td> <td>\$2,700.00</td> <td>\$1,934.00</td> <td>\$6,843.63</td> <td>\$1,147.76</td>                                                                                                    | Harrison, Troy          | \$11,477.63 | \$2,700.00                                | \$1,934.00   | \$6,843.63  | \$1,147.76      |
| OfMainte, Cara         \$4,637.02         \$1,000.00         \$584.00         \$3,03.02         \$3           Ryan, Bailey         \$6,550.45         \$1,000.00         \$1,158.00         \$4,392.45         \$3           Butler, Taylor         \$5,759.28         \$0.00         \$888.00         \$4,871.28         \$3           Li,Nour         \$5,617.14         \$0.00         \$1,566.00         \$4,051.14         \$3           Valdez, Fatma         \$2,985.92         \$0.00         \$184.00         \$2,801.92         \$3           Whitfield, Isobella         \$5,608.61         \$892.25         \$1,150.00         \$3,566.36         \$3           Reeves, Jade         \$3,421.99         \$0.00         \$4420.00         \$3,528.00         \$3           Naylor, Jeremy         \$4,098.00         \$150.00         \$4420.00         \$3,528.00         \$3           Reice, Whitney         \$2,792.00         \$0.00         \$1,128.00         \$2,650.00         \$3           Lee, Jasmin         \$5,024.93         \$2,500.00         \$1,802.09         \$3         \$3           Hull, Areeba         \$3,284.53         \$0.00         \$108.00         \$417.97         \$3           Swanson, Essa         \$3,284.53         \$0.00         \$2440.01         \$3,020.                                                                                                    | Roethie, Caroline       | \$787.00    | \$0.00                                    | \$162.00     | \$625.00    | \$78.70         |
| Ryan, Bailey         \$6,550.45         \$1,000.00         \$1,158.00         \$4,392.45           Butler, Taylor         \$5,759.28         \$0.00         \$888.00         \$4,871.28         \$3           Li,Nour         \$5,617.14         \$0.00         \$1,566.00         \$4,051.14         \$3           Valdez, Fatma         \$2,985.92         \$0.00         \$184.00         \$2,801.92         \$3           Whitfield, Isobella         \$5,608.61         \$892.25         \$1,150.00         \$3,566.36         \$3           Reeves, Jade         \$3,421.99         \$0.00         \$4420.00         \$3,528.00         \$3           Naylor, Jeremy         \$4,098.00         \$150.00         \$420.00         \$3,526.00         \$3           Reives, Jade         \$3,247.92         \$0.00         \$1,128.00         \$5,326.69         \$3           Rosario, Clarice         \$6,454.69         \$0.00         \$1,128.00         \$2,650.00         \$3           Rice, Whitney         \$2,792.00         \$0.00         \$1,180.20         \$2,450.00         \$447.07           Lee, Jasmin         \$5,024.93         \$2,500.00         \$1,802.93         \$3         \$3           Hull, Areeba         \$3,284.53         \$0.00         \$412.00         \$4417.97                                                                                                    | O'Maurice, Cara         | \$4,637.02  | \$1,000.00                                | \$584.00     | \$3,053.02  | \$463.70        |
| Butter, Taylor         \$\$5,759.28         \$0.00         \$888.00         \$4,871.28           Li,Nour         \$\$6,759.28         \$0.00         \$1,566.00         \$4,051.14         \$3           Valdez, Fatma         \$2,985.92         \$0.00         \$184.00         \$2,801.92         \$3           Whitfield, Isobella         \$5,608.61         \$892.25         \$1,150.00         \$3,566.36         \$3           Reeves, Jade         \$3,421.99         \$0.00         \$462.00         \$2,959.99         \$3           Naylor, Jeremy         \$4,098.00         \$150.00         \$420.00         \$3,528.00         \$3           Rosario, Clarice         \$6,454.69         \$0.00         \$1,128.00         \$5,326.69         \$3           Rice, Whitney         \$2,792.00         \$0.00         \$1,420.00         \$2,650.00         \$3           Lee, Jasmin         \$5,024.93         \$2,500.00         \$1,802.93         \$3           Hull, Areeba         \$5,25.97         \$0.00         \$417.97         \$447.97           Swanson, Essa         \$3,284.53         \$0.00         \$412.00         \$447.97         \$4           Bradley, Tilly         \$6,454.69         \$1,000.00         \$412.00         \$442.92         \$4           Bradley                                                                                                    | Ryan, Bailey            | \$6,550.45  | \$1,000.00                                | \$1,158.00   | \$4,392.45  | \$655.05        |
| Li,Nour         \$5,617,14         \$0.00         \$1,566,00         \$4,051,14           Valdez, Fatma         \$2,985,92         \$0.00         \$184,00         \$2,801,92         \$3           Whitfield, Isobella         \$5,608,61         \$892,25         \$1,150,00         \$3,566,36         \$3           Reeves, Jade         \$3,421,99         \$0.00         \$462,00         \$2,959,99         \$3           Naylor, Jeremy         \$4,098,00         \$150,00         \$420,00         \$3,528,00         \$3           Rosario, Clarice         \$6,454,69         \$0.00         \$11,28,00         \$5,326,69         \$3           Rice, Whitney         \$2,792,00         \$0.00         \$142,00         \$2,650,00         \$3           Lee, Jasmin         \$5,024,93         \$2,500,00         \$722,00         \$1,802,93         \$3           Hull, Areeba         \$5,225,97         \$0.00         \$108,00         \$417,97         \$3           Swanson, Essa         \$3,284,53         \$0.00         \$412,00         \$4,326,69         \$3           Mayo, Dustin         \$3,904,41         \$1,000,00         \$412,00         \$4,326,69         \$3           Bradley, Tilly         \$6,454,69         \$1,000,00         \$1,128,00         \$4,326,69                                                                                                    | Butler, Taylor          | \$5,759.28  | \$0.00                                    | \$888.00     | \$4,871.28  | \$575.93        |
| Valdez, Fatma         \$2,985.92         \$0.00         \$184.00         \$2,801.92           Whitfield, Isobella         \$5,608.61         \$892.25         \$1,150.00         \$3,566.36         \$3           Reeves, Jade         \$3,421.99         \$0.00         \$462.00         \$2,959.99         \$3           Naylor, Jeremy         \$4,098.00         \$150.00         \$420.00         \$3,528.00         \$3           Rosario, Clarice         \$6,454.69         \$0.00         \$1,128.00         \$5,326.69         \$3           Rice, Whitney         \$2,792.00         \$0.00         \$142.00         \$2,650.00         \$3           Lee, Jasmin         \$5,024.93         \$2,500.00         \$722.00         \$1,802.93         \$3           Swanson, Essa         \$3,284.53         \$0.00         \$108.00         \$417.97         \$3           Swanson, Essa         \$3,294.54         \$1,000.00         \$412.00         \$3,020.53         \$3           Bradley, Tilly         \$6,454.69         \$1,000.00         \$412.00         \$2,492.41         \$3           Denton, Mira         \$5,723.00         \$1,000.00         \$1,128.00         \$4,326.69         \$3           Wayo, Dustin         \$85,957.53         \$11,242.25         \$14,014.00         \$60,70                                                                                                    | Li,Nour                 | \$5,617.14  | \$0.00                                    | \$1,566.00   | \$4,051.14  | \$561.71        |
| Whitfield, Isobella         \$\$6,08.61         \$892.25         \$1,150.00         \$3,566.36           Reeves, Jade         \$3,421.99         \$0.00         \$462.00         \$2,959.99         \$3           Naylor, Jeremy         \$4,098.00         \$150.00         \$420.00         \$3,528.00         \$3           Reeves, Jade         \$6,454.69         \$0.00         \$1,128.00         \$5,326.69         \$3           Rice, Whitney         \$2,792.00         \$0.00         \$142.00         \$2,650.00         \$3           Lee, Jasmin         \$5,024.93         \$2,500.00         \$722.00         \$1,802.93         \$3           Wull, Areeba         \$525.97         \$0.00         \$108.00         \$417.97         \$3           Swanson, Essa         \$3,284.53         \$0.00         \$2,492.41         \$3           Bradley, Tilly         \$6,454.69         \$1,000.00         \$412.00         \$2,492.41         \$3           Denton, Mira         \$5,723.00         \$1,000.00         \$1,128.00         \$4,326.69         \$3                                                                                                    | Valdez, Fatma           | \$2,985.92  | \$0.00                                    | \$184.00     | \$2,801.92  | \$298.59        |
| Reeves, Jade         \$3,421.99         \$0.00         \$462.00         \$2,959.99         \$3           Naylor, Jeremy         \$4,098.00         \$150.00         \$420.00         \$3,528.00         \$3           Rosario, Clarice         \$6,454.69         \$0.00         \$1,128.00         \$5,326.69         \$3           Rice, Whitney         \$2,792.00         \$0.00         \$1,128.00         \$2,650.00         \$3           Lee, Jasmin         \$5,024.93         \$2,500.00         \$722.00         \$1,802.93         \$3           Hull, Areeba         \$525.97         \$0.00         \$108.00         \$417.97         \$3           Swanson, Essa         \$3,284.53         \$0.00         \$2,492.41         \$3         \$3           Bradley, Tilly         \$6,454.69         \$1,000.00         \$412.00         \$2,492.41         \$3           Denton, Mira         \$5,723.00         \$1,000.00         \$1,128.00         \$3,121.00         \$3                                                                                                    | Whitfield, Isobella     | \$5,608.61  | \$892.25                                  | \$1,150.00   | \$3,566.36  | \$560.86        |
| Naylor, Jeremy         \$4,098.00         \$150.00         \$420.00         \$3,528.00         \$3           Rosario, Clarice         \$6,454.69         \$0.00         \$1,128.00         \$5,326.69         \$3           Rice, Whitney         \$2,792.00         \$0.00         \$142.00         \$2,650.00         \$3           Lee, Jasmin         \$5,024.93         \$2,500.00         \$142.00         \$2,650.00         \$3           Hull, Areeba         \$5,024.93         \$2,500.00         \$108.00         \$417.97         \$3           Swanson, Essa         \$3,284.53         \$0.00         \$264.00         \$3,020.53         \$3           Mayo, Dustin         \$3,904.41         \$1,000.00         \$412.00         \$2,492.41         \$3           Bradley, Tilly         \$6,454.69         \$1,000.00         \$1,128.00         \$4,326.69         \$3           Denton, Mira         \$5,723.00         \$1,000.00         \$1,602.00         \$3,121.00         \$60,701.28         \$8                                                                                                    | Reeves, Jade            | \$3,421.99  | \$0.00                                    | \$462.00     | \$2,959.99  | \$342.20        |
| Rosario, Clarice         \$6,454.69         \$0.00         \$1,128.00         \$5,326.69         \$3           Rice, Whitney         \$2,792.00         \$0.00         \$142.00         \$2,650.00         \$2         \$3           Lee, Jasmin         \$5,024.93         \$2,500.00         \$722.00         \$1,802.93         \$3           Hull, Areeba         \$525.97         \$0.00         \$108.00         \$417.97           Swanson, Essa         \$3,284.53         \$0.00         \$264.00         \$3,020.53         \$3           Mayo, Dustin         \$3,904.41         \$1,000.00         \$412.00         \$2,492.41         \$3           Bradley, Tilly         \$6,645.69         \$1,000.00         \$41,200         \$4,326.69         \$3           Denton, Mira         \$5,723.00         \$1,000.00         \$1,602.00         \$3,121.00         \$4                                                                                                    | Naylor, Jeremy          | \$4,098.00  | \$150.00                                  | \$420.00     | \$3,528.00  | \$409.80        |
| Rice, Whitney         \$2,792.00         \$0.00         \$142.00         \$2,650.00         \$3           Lee, Jasmin         \$5,024.93         \$2,500.00         \$722.00         \$1,802.93         \$3           Hull, Areeba         \$5,024.93         \$0.00         \$108.00         \$417.97           Swanson, Essa         \$3,284.53         \$0.00         \$264.00         \$3,020.53         \$3           Mayo, Dustin         \$3,904.41         \$1,000.00         \$412.00         \$2,492.41         \$3           Bradley, Tilly         \$6,645.69         \$1,000.00         \$41,128.00         \$4,326.69         \$3           Denton, Mira         \$5,723.00         \$1,000.00         \$1,602.00         \$3,121.00         \$40                                                                                                    | Rosario, Clarice        | \$6,454.69  | \$0.00                                    | \$1,128.00   | \$5,326.69  | \$645.47        |
| Lee, Jasmin         \$5,024.93         \$2,500.00         \$722.00         \$1,802.93         \$3,902.93         \$3,902.93         \$3,902.93         \$3,902.93         \$3,902.93         \$3,902.93         \$3,902.93         \$3,902.93         \$3,902.93         \$3,902.93         \$3,902.93         \$3,902.93         \$3,902.93         \$3,902.93         \$3,902.93         \$3,902.93         \$3,902.93         \$3,902.93         \$3,902.93         \$3,902.93         \$3,902.93         \$3,902.93         \$3,902.93         \$3,902.93         \$3,902.93         \$3,902.93         \$3,902.93         \$3,902.93         \$3,902.93         \$3,902.93         \$3,902.93         \$3,902.93         \$3,902.93         \$3,902.93         \$3,902.93         \$3,902.93         \$3,902.93         \$3,902.93         \$3,902.93         \$3,902.93         \$3,902.93         \$3,902.93         \$3,902.93         \$3,902.93         \$3,902.93         \$3,902.93         \$3,902.93         \$3,902.93         \$3,902.93         \$3,902.93         \$3,902.93         \$3,902.93         \$3,902.93         \$3,902.93         \$3,902.93         \$3,902.93         \$3,902.93         \$3,902.93         \$3,902.93         \$3,902.93         \$3,902.93         \$3,902.93         \$3,902.93         \$3,902.93         \$3,902.93         \$3,902.93         \$3,902.93         \$3,902.93         \$3,902.93         \$3,902.93 <t< td=""><td>Rice, Whitney</td><td>\$2,792.00</td><td>\$0.00</td><td>\$142.00</td><td>\$2,650.00</td><td>\$279.20</td></t<> | Rice, Whitney           | \$2,792.00  | \$0.00                                    | \$142.00     | \$2,650.00  | \$279.20        |
| Hull, Areeba         \$525.97         \$0.00         \$108.00         \$417.97           Swanson, Essa         \$3,284.53         \$0.00         \$264.00         \$3,020.53         \$3           Mayo, Dustin         \$3,904.41         \$1,000.00         \$412.00         \$2,492.41         \$3           Bradley, Tilly         \$6,454.69         \$1,000.00         \$1,128.00         \$4,326.69         \$3           Denton, Mira         \$5,723.00         \$1,000.00         \$1,602.00         \$3,121.00         \$4                                                                                                    | Lee, Jasmin             | \$5,024.93  | \$2,500.00                                | \$722.00     | \$1,802.93  | \$502.49        |
| Swanson, Essa         \$3,284.53         \$0.00         \$264.00         \$3,020.53         \$3,020.53           Mayo, Dustin         \$3,904.41         \$1,000.00         \$412.00         \$2,492.41         \$3,020.53         \$3,020.53         \$3,020.53         \$3,020.53         \$3,020.53         \$3,020.53         \$3,020.53         \$3,020.53         \$3,020.53         \$3,020.53         \$3,020.53         \$3,020.53         \$3,020.53         \$3,020.53         \$3,020.53         \$3,020.53         \$3,020.53         \$3,020.53         \$3,020.53         \$3,020.53         \$3,020.53         \$3,020.53         \$3,020.53         \$3,020.53         \$3,020.53         \$3,020.53         \$3,020.53         \$3,020.53         \$3,020.53         \$3,020.53         \$3,020.53         \$3,020.53         \$3,020.53         \$3,020.53         \$3,020.53         \$3,020.53         \$3,020.53         \$3,020.53         \$3,020.53         \$3,020.53         \$3,020.53         \$3,020.53         \$3,020.53         \$3,020.53         \$3,020.53         \$3,020.53         \$3,020.53         \$3,020.53         \$3,020.53         \$3,020.53         \$3,020.53         \$3,020.53         \$3,020.53         \$3,020.53         \$3,020.53         \$3,020.53         \$3,020.53         \$3,020.53         \$3,020.53         \$3,020.53         \$3,020.53         \$3,020.53         \$3,020.53         \$3,020.                                                                                                    | Hull, Areeba            | \$525.97    | \$0.00                                    | \$108.00     | \$417.97    | \$52.60         |
| Mayo, Dustin         \$3,904.41         \$1,000.00         \$412.00         \$2,492.41         \$3,904.41         \$3,904.41         \$3,904.41         \$3,904.41         \$3,904.41         \$3,904.41         \$3,904.41         \$3,904.41         \$3,904.41         \$3,904.41         \$3,904.41         \$3,904.41         \$3,904.41         \$3,904.41         \$3,904.41         \$3,904.41         \$3,904.41         \$3,904.41         \$3,904.41         \$3,904.41         \$3,904.41         \$3,904.41         \$3,904.41         \$3,904.41         \$3,904.41         \$3,904.41         \$3,904.41         \$3,904.41         \$3,904.41         \$3,904.41         \$3,904.41         \$3,904.41         \$3,904.41         \$3,904.41         \$3,904.41         \$3,904.41         \$3,904.41         \$3,904.41         \$3,904.41         \$3,904.41         \$3,904.41         \$3,904.41         \$3,904.41         \$3,904.41         \$3,904.41         \$3,904.41         \$3,904.41         \$3,904.41         \$3,904.41         \$3,904.41         \$3,904.41         \$3,904.41         \$3,904.41         \$3,904.41         \$3,904.41         \$3,904.41         \$3,904.41         \$3,904.41         \$3,904.41         \$3,904.41         \$3,904.41         \$3,904.41         \$3,904.41         \$3,904.41         \$3,904.41         \$3,904.41         \$3,904.41         \$3,904.41         \$3,904.41         \$3,904.41         <                                                                                                    | Swanson, Essa           | \$3,284.53  | \$0.00                                    | \$264.00     | \$3,020.53  | \$328.45        |
| Bradley, Tilly         \$6,454.69         \$1,000.00         \$1,128.00         \$4,326.69         \$2,000         \$2,000         \$2,000         \$2,000         \$2,000         \$2,000         \$2,000         \$2,000         \$2,000         \$2,000         \$2,000         \$2,000         \$2,000         \$2,000         \$2,000         \$2,000         \$2,000         \$2,000         \$2,000         \$2,000         \$2,000         \$2,000         \$2,000         \$2,000         \$2,000         \$2,000         \$2,000         \$2,000         \$2,000         \$2,000         \$2,000         \$2,000         \$2,000         \$2,000         \$2,000         \$2,000         \$2,000         \$2,000         \$2,000         \$2,000         \$2,000         \$2,000         \$2,000         \$2,000         \$2,000         \$2,000         \$2,000         \$2,000         \$2,000         \$2,000         \$2,000         \$2,000         \$2,000         \$2,000         \$2,000         \$2,000         \$2,000         \$2,000         \$2,000         \$2,000         \$2,000         \$2,000         \$2,000         \$2,000         \$2,000         \$2,000         \$2,000         \$2,000         \$2,000         \$2,000         \$2,000         \$2,000         \$2,000         \$2,000         \$2,000         \$2,000         \$2,000         \$2,000         \$2,000                                                                                                    | Mayo, Dustin            | \$3,904.41  | \$1,000.00                                | \$412.00     | \$2,492.41  | \$390.44        |
| Denton, Mira         \$5,723.00         \$1,000.00         \$1,602.00         \$3,121.00         \$3           Total:         \$85,957.53         \$11,242.25         \$14,014.00         \$60,701.28         \$8                                                                                                    | Bradley, Tilly          | \$6,454.69  | \$1,000.00                                | \$1,128.00   | \$4,326.69  | \$645.47        |
| Total: \$85,957.53 \$11,242.25 \$14,014.00 \$60,701.28 \$8                                                                                                    | Denton, Mira            | \$5,723.00  | \$1,000.00                                | \$1,602.00   | \$3,121.00  | \$572.30        |
|                                                                                                    | Total:                  | \$85,957.53 | \$11,242.25                               | \$14,014.00  | \$60,701.28 | \$8,595.75      |
|                                                                                                    |                         |             |                                           | I            | 1           |                 |
|                                                                                                    |                         |             |                                           |              |             |                 |

b. Reconcile the superannuation payable amounts to the payroll liabilities as at June 2022.

Complete the Superannuation Calculation June 2022 table below. Include a screenshot of the balance sheet figures you have reconciled to.

The Total Salary Sac Super and Total SC Super amounts must reconcile to the Superannuation Payable amount in the balance sheet as at 30/06/2022

The student response must match the exemplar answers below.

| Superannuation Calculation June 2  | 022                          |
|------------------------------------|------------------------------|
| Salary Sac Super                   | \$11,242.25                  |
| Superannuation Guarantee           | \$8,595.75                   |
| Total Super Payable                | \$19,838.00                  |
| Screenshot of the balance sheet fi | jures you have reconciled to |
| 2-0010 Current Liabilities         |                              |
| 2-1100 Enrolment Fees Held         | \$38,665.00                  |
| 2-1110 Fees Paid in Advance        | \$8,870.00                   |
| 2-1140 Accounts Payable            | \$3,905.00                   |
| 2-1211 GST Liabilities             |                              |
| 2-1212 GST Balance                 | (\$635.00)                   |
| Total GST Liabilities              | (\$635.00)                   |
| 2-1350 PAYG Withholding Payable    | \$14,014.00                  |
| 2-1355 Superannuation Payable      | \$19,838.00                  |

c. Record the Business Activity Statement information for The Green Treehouse Inc. in the BAS table below. You do not need to record anything in the shaded cells.

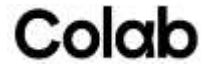

'Payment due on' must match the quarter 4 (April, May, June) reporting requirements for quarterly activity statements, and the accounting method must be on an accrual basis.

The student response must match the exemplar answers below.

| Business Activity S                                                                                                    | Statement                                                                                                    |                                                                         |                                           |                |                |
|----------------------------------------------------------------------------------------------------|----------------------------------------------------------------------------------------------------|-------------------------------------------------------------------------|-------------------------------------------|----------------|----------------|
|                                                                                                    |                                                                                                    | 80                                                                      | Anortha<br>Business activity<br>statement |                |                |
|                                                                                                    |                                                                                                    | Descent D.                                                              |                                           | ABN            | 46 946 574 148 |
| HOW TO LODGE<br>This som that he hadged unlike lived<br>alti-gos autgenerativelike termines                                                                                                    | in particularly of paper.                                                                                      | Fore data on<br>Page and the on                                         |                                           | Payment due on | 28 July 2022   |
| <ol> <li>Republication and solar fractions com<br/>Codys orders the Hear hydron account.</li> <li>Brainsmann can use the soleran pertail<br/>or Manchen Duramean. Reporting<br/>URHI analysis sufficiency.</li> </ol> | <ul> <li>Iner alloy dellars or 'T gardi<br/>el de reit par tra, el regative<br/>l'Quero or sympoly.</li> </ul> | Contact proce number<br>Authorized particular<br>and compatibility from |                                           | GST Acc method | Accrual        |
|                                                                                                    |                                                                                                    |                                                                         |                                           |                |                |

d. Access the Profit & Loss June 2022.

Calculate and reconcile total salaries, wages and other payments and complete the PAYG tax withheld section of the BAS table below.

Note to assessor - Wages are reported monthly on BAS or IAS. GST is reported quarterly on the BAS.

Students must reconcile the 'Wages' in the 'Payroll Summary' report to the 'Salaries & Wages' in the 'Profit & Loss June 2022'

| The Green Treehouse Inc.<br>78 Playground Circle<br>Bendigo<br>Vic 3550<br>Profit & Loss Statement<br>June 2022 |             |                          |             |  |
|----------------------------------------------------------------------------------------------------|-------------|--------------------------|-------------|--|
|                                                                                                    |             |                          |             |  |
| Econ Proceed                                                                                                    |             | 861 644 28               |             |  |
| Cubaidias Covernment                                                                                            |             | 551,044.35<br>550,000,05 |             |  |
| Cracts                                                                                                    |             | 959,000,85               |             |  |
| Euodraision                                                                                                    |             | \$1,000,00               |             |  |
| Denations                                                                                                    |             | \$250.00                 |             |  |
| Tatal Income                                                                                                    | -           | \$£10.00                 | 5111 805 21 |  |
| Grass Profit                                                                                                    |             |                          | 9111,000.21 |  |
| Expenses                                                                                                    |             |                          |             |  |
| Bank Charnes                                                                                                    |             | \$10.00                  |             |  |
| Cleaning                                                                                                    |             | \$1 103 95               |             |  |
| Children's Toys & Learning Aid                                                                                  |             | \$621.95                 |             |  |
| Food                                                                                                    |             | \$1,587,25               |             |  |
| Computer & IT Expenses                                                                                          |             | \$119.95                 |             |  |
| Office Supplies                                                                                                 |             | \$109.09                 |             |  |
| Printing & Stationery                                                                                           |             | \$39.00                  |             |  |
| Merchant Fees                                                                                                   |             | \$338.00                 |             |  |
| Depreciation                                                                                                    |             | \$70.00                  |             |  |
| Printing & Stationery                                                                                           |             | \$122.68                 |             |  |
| Renairs & Maintenance                                                                                           |             | \$1,501.45               |             |  |
| Salaries & Wages                                                                                                | \$85,957.53 |                          |             |  |
| Superannuation                                                                                                  | \$8,595.75  | 1. S                     |             |  |
| Total Salaries & Wages                                                                                          |             | \$94,553.28              |             |  |
| Electricity & Gas                                                                                               |             | \$2,969.96               |             |  |

Before entering the BAS, they must deduct the Salary Sacrifice Super from W1 Gross Wages. The amount must be rounded to the nearest whole dollar.

Students must reconcile the 'PAYGW' in the 'Payroll Summary' report to the PAYG Withholding Payable in the 'Balance Sheet ' as at 30/06/2022.

ASSESSOR GUIDE: FNSTPB411 Complete business activity and instalment activity statements Version 1.0 Page 19 of 30

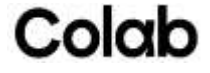

| 2-0010 Current Liabilities      |             |
|---------------------------------|-------------|
| 2-1100 Enrolment Fees Held      | \$38,665.00 |
| 2-1110 Fees Paid in Advance     | \$8,870.00  |
| 2-1140 Accounts Payable         | \$3,905.00  |
| 2-1211 GST Liabilities          |             |
| 2-1212 GST Balance              | (\$635.00   |
| Total GST Liabilities           | (\$635.00   |
| 2-1350 PAYG Withholding Payable | \$14,014.00 |
| 2-1355 Superannuation Payable   | \$19,838.00 |

The student's response must match the exemplar answers below.

| PAYG tax withheld                                                           |             |  |
|-----------------------------------------------------------------------------|-------------|--|
|                                                                             |             |  |
| Total salary, wages and<br>other payments W1 \$                             | W1 \$74,715 |  |
| Amount withheld from payments shown at W1 W2 \$                             | W2 \$14,014 |  |
| Amount withheld where w4 \$                                                 | W4          |  |
| Other amounts withheld<br>(excluding any amount<br>shown at W2 or W4) W3 \$ | W3          |  |
| Total amounts withheld<br>(W2 + W4 + W3) W5 \$                              | W5 \$14,014 |  |
| write the wo amount at 4 in the Summary section below                       |             |  |

e. Review the 'GST Summary – Accrual' report below and reconcile to the GST control account. Use the information to complete the GST section of the BAS table below.

|                                                  |                      | The (<br>7 | Green Treehous<br>'8 Playground Circ<br>Bendigo<br>VIC 3550 | se Inc.<br>de  |               |            |  |
|--------------------------------------------------|----------------------|------------|-------------------------------------------------------------|----------------|---------------|------------|--|
| GST Summary - Accrual<br>April 2022 To June 2022 |                      |            |                                                             |                |               |            |  |
| Code                                             | Description          | Rate       | Sale Value                                                  | Purchase Value | Tax Collected | Tax Paid   |  |
| CAP                                              | Capital Purcahses    | 10.00%     | \$0.00                                                      | \$2,200.00     |               | \$200.00   |  |
| FRE                                              | GST Free             | 0.00%      | \$295,848.63                                                | \$6,718.30     |               |            |  |
| GST                                              | Goods & Services Tax | 10.00%     | \$6,368.45                                                  | \$11,154.55    | \$578.95      | \$1,014.05 |  |
| N-T                                              | Not Reportable       | 0.00%      | \$6,924.89                                                  | \$12,039.34    |               |            |  |
|                                                  |                      |            |                                                             | Totak          | ¢570.05       | ¢1 014 05  |  |

The student must first reconcile the 'GST Balance' in the 'Balance Sheet' to the GST Summary – Accrual report. They must then use the information to complete the GST section of the BAS. The amounts in the BAS must be rounded to the nearest whole dollar.

ASSESSOR GUIDE: FNSTPB411 Complete business activity and instalment activity statements Version 1.0 Page 20 of 30

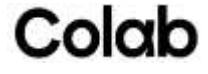

| 2-1100 Enrolment Fees Held      | \$38,665.00 |
|---------------------------------|-------------|
| 2-1110 Fees Paid in Advance     | \$8,870.00  |
| 2-1140 Accounts Payable         | \$3,905.00  |
| 2-1211 GST Liabilities          |             |
| 2-1212 GST Balance              | (\$635.00   |
| Total GST Liabilities           | (\$635.00   |
| 2-1350 PAYG Withholding Payable | \$14,014.00 |
| 2-1355 Superannuation Pavable   | \$19.838.00 |

#### The student's response must match the exemplar answers below.

| Option 1: Calculate GST and report quarterly                                              |              |
|-------------------------------------------------------------------------------------------|--------------|
| (G1 requires 1A completed) G1 \$                                                          | G1 \$302,217 |
| Does the amount shown at<br>G1 include GST?<br>(indicate with X) Yes No                   | Yes No       |
| Export sales G2 \$                                                                        | G2 0         |
| Other GST-free sales G3 \$                                                                | G3 \$295,848 |
| Capital purchases G10 \$                                                                  | G10 \$2,200  |
| Non-capital purchases G11 \$                                                              | G11 \$17,873 |
| Report GST on sales at 1A and GST on purchases at 1B in the Summary section over the page |              |

f. In the BAS table below, record the amount you would include in each BAS field.

The student must record the amount you would include in each BAS field. The amounts included in the BAS fields must be rounded to the nearest whole dollar and match the exemplar answers below.

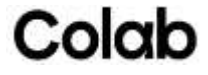

| Summary                                                                                                   | —                                                                                                    |
|----------------------------------------------------------------------------------------------------|----------------------------------------------------------------------------------------------------|
| Amounts you owe the ATO                                                                                   | Amounts the ATO owes you                                                                                                    |
| GST on sales<br>or GST instalment 1A                                                                      | \$                                                                                                    |
| PAYG tax withheld <b>4</b>                                                                                | \$                                                                                                    |
| 1A + 4 <b>8A</b>                                                                                          | \$                                                                                                    |
| Payment or refun                                                                                          | d?                                                                                                    |
| s 8A more than 1B?                                                                                        | Yes, then write the result of 8A minus 1B at 9. This amount is payable to the ATO.                                                                                                    |
| ndicate with <b>X</b> )                                                                                   | 9 \$                                                                                                    |
|                                                                                                    | <b>I</b> No, <b>refundable to you</b> (or offset against any other tax debt you have). <b>D</b> not use symbols such as +, -, /, \$                                                                                                    |
| <b>Declaration</b> I declare that the info                                                                | rmation given on this form is true and correct, and that Return this completed form to                                                                                                    |
| I am authorised to make this declar                                                                       | ration. The tax invoice requirements have been met.                                                                                                    |
|                                                                                                    |                                                                                                    |
| Signature                                                                                                 | Date / /                                                                                                    |
| Signature Taxation laws authorise the ATO personal information go to ato.g                                | Date / /<br>to collect information including personal information about individuals who may complete this form. For information about privacy and<br><b>jov.au/privacy</b> . Activity statement instructions are available from <b>ato.gov.au</b> or can be ordered by phoning <b>13 28 66</b> .                                                                                                    |
| Signature Taxation laws authorise the ATO personal information go to ato.g                                | Date / /<br>to collect information including personal information about individuals who may complete this form. For information about privacy and<br><b>jov.au/privacy</b> . Activity statement instructions are available from <b>ato.gov.au</b> or can be ordered by phoning <b>13 28 66</b> .                                                                                                    |
| Signature Taxation laws authorise the ATO personal information go to ato.g The 2022 Summary \$579         | Date       /         to collect information including personal information about individuals who may complete this form. For information about privacy and pov.au/privacy. Activity statement instructions are available from ato.gov.au or can be ordered by phoning 13 28 66.         Image: The state of the state of the |
| Signature Taxation laws authorise the ATO personal information go to ato.g ne 2022 Summary \$579 \$14,014 | Date       /         to collect information including personal information about individuals who may complete this form. For information about privacy and gov.au/privacy. Activity statement instructions are available from ato.gov.au or can be ordered by phoning 13 28 66.         Image: the state of the state of the |

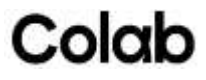

#### Task 3 – Request sign-off from the authorised person

- a. Draft an email to Andrew Black from Ace Finance using the email template below. List the reports you would send to Andrew for him to verify the BAS figures are correct as attachments. In the body of the email, include:
  - the June 2022 Summary table you completed in Task 2f
  - the general journal entry you would record to process the payment you will make to the ATO.

Ask Andrew to check the accuracy of the figures included in the BAS and lodge the return.

(Approximate word count: 100-120 words)

#### Assessor Instructions

The student must use the template below to draft an email to Andrew Black. The email must include the following attachments:

- GST Summary Accrual report
- Profit and Loss statement June 2022
- Balance sheet for BAS as at June 2022
- Payroll Summary June 2022 report
- June 2022 BAS

In the body of the email, the student must include:

- the June 2022 Summary table they completed in Task 2f
- the general journal entry they would record to process the BAS payment to the ATO

They must also ask Andrew, as the authorised person, to lodge the return.

The student's response must reflect the exemplar answers below.

#### Email Template

| To:      | Andrew Black andrew.black@acefinance.student.com.au                                                                       |
|----------|----------------------------------------------------------------------------------------------------|
| From:    | Alex Traeger <a href="mailto:bookkeeper@thegreentreehouse.student.com.au">bookkeeper@thegreentreehouse.student.com.au</a> |
| Date:    | June 2022 BAS                                                                                                    |
| Subject: | GST Summary – Accrual report                                                                                              |
|          | Profit and Loss statement June 2022                                                                                       |
|          | Balance sheet for BAS as at June 2022                                                                                     |
|          | Payroll Summary June 2022 report                                                                                          |
|          | June 2022 BAS                                                                                                    |
|          |                                                                                                    |
|          |                                                                                                    |

Hi Andrew

I hope you are well.

I have calculated the figures for Quarter 4, April - June 2022 BAS.

Could you please

- review the attached documents to confirm the figures I have included in the BAS (summarised below) are correct
- check the general journal transaction to record the payment to the ATO and advise if any changes are required
- Lodging of the BAS and payment of the GST and PAYGW liability amount to the ATO.

ASSESSOR GUIDE: FNSTPB411 Complete business activity and instalment activity statements Version 1.0 Page 23 of 30

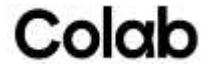

| June 20 | 22 Summary |    |          |
|---------|------------|----|----------|
| A1      | \$579      | 1B | \$1,214  |
| 4       | \$14,014   | 9  | \$13,379 |
| A8      | Yes        |    |          |

| Date               | Description              | Debit  | Credit |
|--------------------|--------------------------|--------|--------|
| 28/07/2022         | PAYG Withholding Payable | 14,014 |        |
|                    | GST Balance              |        | 635    |
|                    | Bank                     |        | 13,379 |
| Quarter 4, April - | June 2022 BAS payment    |        |        |

#### Kind regards

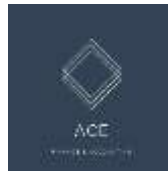

Name Alex Traeger. Bookkeeper 78 Playground Circle Bendigo VIC 3550 2482 Phone 03 4033 7890 bookkeeper@thegreentreehouse.student.com.au

- b. Andrew black has lodged the BAS return on behalf of The Green Treehouse Inc. Moving forward, Andrew has suggested you lodge your activity statements online. In the table below outline:
  - how you will report your activity statements
  - two devices can you use to access online services
  - how you will access online services.

#### Assessor Instructions

The student must outline:

- how they will report their activity statements online
- two devices can you use to access online services
- how they access online services.

The student's response must reflect the exemplar answers below.

| Lodging Activity Statements Online                |                                                                                                    |
|---------------------------------------------------|----------------------------------------------------------------------------------------------------|
| How you report your activity statements online    | Reporting can be done online through ATO online services for business                                                                                  |
| Two devices can you use to access online services | mobile phone, tablet, computer                                                                                                    |
| How do you access online services                 | To access Online services for business, I will need to sign in using myGovID.                                                                          |
|                                                   | Bing new to online services, I will first have to set up<br>a myGovID and then link it to our business in<br>Relationship Authorisation Manager (RAM). |
|                                                   | Businesses   Australian Taxation Office<br>(ato.gov.au)                                                                                                |

ASSESSOR GUIDE: FNSTPB411 Complete business activity and instalment activity statements Version 1.0 Page 24 of 30

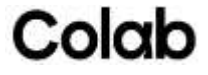

This assessment is designed to meet the education requirements of the Tax Practitioners Board (TPB), which stipulate that a significant amount (at least 40%) of the assessment must be completed under some form of independent supervision.

#### Student Instructions

For this assessment task, you must use The Green Treehouse Inc.'s MYOB Business file to process the purchases and payment transactions that took place in July 2022. In addition to creating bills, you will need to use the:

- spend money function to record payments that have been made directly into the bank account
- create supplier payment function to record bill payments to suppliers.

Review the following purchases and payment transactions. Determine their GST classifications using the <u>ATO</u> <u>Business website</u> and referring to The Green Treehouse Inc's Policy and Procedure Manual [extract]. Record the transaction in MYOB Business using the correct GST classification.

Generate and review the GST report for July – September 2022. Ensure you include all tax codes in the report. Make any adjustments necessary before exporting the report as a PDF. Use the snipping tool to capture a screenshot of the report and paste the screenshot into the table below.

| Transaction<br>Date | Business Transaction                                                                                                    | Your Bookkeeping Task                                                                                                    |
|---------------------|----------------------------------------------------------------------------------------------------|----------------------------------------------------------------------------------------------------|
| 01/07/2022          | Invoiced \$3,105.00, including GST, for the rewiring of<br>electrical cables from Jones Electricals. The<br>supplier's invoice number is 00129. Due: 03/08/2022.<br>ABN: 15 611 951 172 | Create a bill for Jones Electrical.<br>Allocate the amount to Repairs<br>and Maintenance.                                  |
| 05/07/2022          | Received learning aids and invoice from Modern<br>Teaching Aids for \$4,650.00 plus GST. Invoice Number<br>MTA00022654. Due: 08/08/2022.<br>ABN: 98 000 628 786                         | Create a new bill for Modern<br>Teaching Aids. Allocate the<br>amount to <b>Children's</b> Toys, Books<br>& Learning Aids. |
| 06/07/2022          | Invoiced \$1985.00 (no GST) for cleaning the centre<br>from Andy Clean Pty Ltd. Invoice Number 0000978.<br>Invoice Due: 20/07/2022<br>ABN: Not provided                                 | Create a new bill for Andy Clean<br>Pty Ltd. Allocate the amount to<br>Cleaning.                                           |
| 11/07/2022          | Paid \$605.00 by direct debit for Telstra Invoice INV-<br>087 000 231 from ANZ Business Bank Account                                                                                    | Record payment of Telstra bill.                                                                                            |

ASSESSOR GUIDE: FNSTPB411 Complete business activity and instalment activity statements Version 1.0 Page 25 of 30

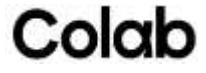

| Transaction<br>Date | Business Transaction                                                                                                    | Your Bookkeeping Task                                                                                                    |
|---------------------|----------------------------------------------------------------------------------------------------|----------------------------------------------------------------------------------------------------|
| 13/07/2022          | Received Coles.com.au online order and tax invoice.         145863212. Due end of the following month.         Tax Invoice       Ven 23 - 16         Order 10: 145863212       ABN: 45 004 169 709         Clastomer Name: The GREEN TRIEHOUSE Inc.       Delivery Date: 2023-07-13         Addresse: PLAVOROUND CIRCLE BENDOUSE Inc.       Delivery Window: 07:00 - 13:00         Addresse: PLAVOROUND CIRCLE BENDOUSE Inc.       Delivery Window: 07:00 - 13:00         Clastomer ADNI: 46: 946 574 148         Clastomer ADNI: 46: 946 574 148         Clas | Create a new bill for Coles.com.au<br>and allocate the amount to food.                                                         |
| 19/07/2022          | <ul> <li>Paid the following invoice by direct debit:</li> <li>Modern Teaching Aids - Invoice<br/>MTA00022399.</li> <li>Andy Clean - Invoice 0000978</li> </ul>                                                                                                    | Record payment of bills from ANZ<br>Business Bank Account.                                                                     |
| 20/07/2022          | Received invoice for \$24750.00, including GST, for the<br>purchase of new <b>children's</b> play equipment from<br>Adventure+. The supplier's invoice number is<br>ADV11990. Due: 22/08/2022. ABN: 28 120 543 259                                                                                                    | Record the purchase of the new<br>play equipment which will be<br>depreciated over 10 years.                                   |
| 25/07/2022          | Imported 50 jigsaws from Kiddimax, an overseas<br>supplier.<br>The s <b>upplier's invoice number</b> is KMAX232141. Due:<br>25/08/2022. Invoice amount \$3500.00.                                                                                                    | Enter the purchase of the<br>imported jigsaws. You do not need<br>to record a transaction for the<br>import costs.             |
| 28/07/2022          | Pay April - June 2022 BAS to ATO                                                                                                    | Record the payment to the ATO for<br>the April – June BAS. [Use the<br>journal transaction you sent to<br>Andrew Black Task 3] |
| 28/07/2022          | Pay June 2022 Superannuation Liability to Rest Super                                                                                                    | Record payment of the June<br>Superannuation liability<br>[Calculated in Task 2c]                                              |
| 29/07/2022          | Paid invoice 00129 by direct debit. Amount paid \$3,105.00.                                                                                                    | Record payment of bills from ANZ<br>Business Bank Account.                                                                     |

#### Assessor Instructions

Students must use the ATO business website and information provided in The Green Treehouse Inc's Policy and Procedure Manual (extract) to record the July 2022 purchase and payment transactions in MYOB Business using the correct GST classification.

ASSESSOR GUIDE: FNSTPB411 Complete business activity and instalment activity statements Version 1.0 Page 26 of 30

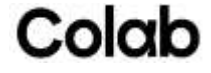

Assessor Note: The Coles online invoice has both GST and FRE transactions. Students need to gross up the GST amount to calculate the sales amount that includes GST. [\$26.07]

The imported jigsaws are recorded with a N-T tax code. The students do not have to record a transaction for the import costs.

Recording overseas purchases and import costs (Australia) - MYOB AccountRight - MYOB Help Centre

| Item ID |   | Description     | Account * 🕕 |   | No of units | Unit price | Discount (%) | Amount (\$) * | Job | Так со | ide * |
|---------|---|-----------------|-------------|---|-------------|------------|--------------|---------------|-----|--------|-------|
|         | × | Food & Delivery | 6-1200 Food |   | ŧ.          | 26.07      |              | 26.07         |     | GST    | .*    |
|         | 2 | Food            | 6-1200 Food | 2 | 1           | 158.52     |              | 158.52        | 14  | FRE    | 4     |
|         | ÷ |                 | 4           |   |             |            |              |               | -   |        | ÷     |

#### GST report for July 2022

The GST report must include 'Accrual mode.'

GST codes for purchases and expenses must include FRE, GST, ABN, N-T and CAP.

The **report's 'Tax Inclusive,' 'Tax Exclusive' and 'Tax Collected' totals** must match the exemplar answers below.

The 'Net total' amounts must match the exemplar answers below.

The Green Treehouse Inc. 78 Playground Circle Bendigo VIC 3550 03 4033 7890

GST report

Accrual mode 01 Jul 2022 - 31 Jul 2022

| - |       |     |        |  |
|---|-------|-----|--------|--|
|   | Sales | and | income |  |

| Code                   | Description          | Rate (%) | Tax Inclusive (\$) | Tax Exclusive (\$) | Tax Collected (\$) |
|------------------------|----------------------|----------|--------------------|--------------------|--------------------|
| FRE                    | GST Free             | 0        | \$53,495.00        | \$53,495.00        | \$0.00             |
| GST                    | Goods & Services Tax | 10       | \$7,576.61         | \$6,887.82         | \$688.79           |
| Total sales and income |                      |          | \$61,071.61        | \$60,382.82        | \$688.79           |

Purchases and expenses

| Code                            | Description          | Rate (%) | Tax Inclusive (\$) | Tax Exclusive (\$) | Tax paid (\$) |
|---------------------------------|----------------------|----------|--------------------|--------------------|---------------|
| FRE                             | GST Free             | 0        | \$158.52           | \$158.52           | \$0.00        |
| GST                             | Goods & Services Tax | 10       | \$8,246.07         | \$7,496.43         | \$749.64      |
| ABN                             | No ABN Withholding   | -47      | \$1,985.00         | \$1,053.00         | (\$932.00)    |
| N-T                             | Not Reportable       | 0        | \$36,717.00        | \$36,717.00        | \$0.00        |
| CAP                             | Capital Acquisitions | 10       | \$24,750.00        | \$22,500.00        | \$2,250.00    |
| Total purchases<br>and expenses |                      |          | \$71,856.59        | \$67,924.95        | \$2,067.64    |
| Net total                       |                      |          | (\$10,784.98)      | (\$7,542.13)       | (\$1,378.85)  |

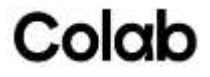

#### Task 5 – Complete bank reconciliation

This assessment is designed to meet the education requirements of the Tax Practitioners Board (TPB), which stipulate that a significant amount (at least 40%) of the assessment must be completed under some form of independent supervision.

#### **Student Instructions**

For this assessment task, download The Bank Statement.

**a.** Check the bank deposits and withdrawal transactions in the 1-1110 ANZ Business Bank Account against the transactions on the bank statement. Identify and correct any errors and reconcile the bank account.

Generate a reconciliation report dated 31 July 2022. Export as a PDF. Use the snipping tool to capture a screenshot of the report and paste the screenshot into the table below.

#### **Assessor Instructions**

The student must reconcile the 1-1110 ANZ Business Bank Account transactions in MYOB to the transactions on the bank statement. The four (4) highlighted transactions have not been processed in MYOB. The student must add these before they can reconcile the bank account.

The 'Bank reconciliation' report must match the exemplar answers below.

Bank Reconciliation Report

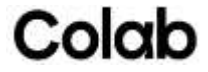

The Green Treehouse Inc. 78 Playground Circle Bendigo VIC 3550 03 4033 7890

#### **Bank reconciliation**

31 Jul 2022

| balance (    | balance (\$) | Date last reconciled | Account name                                        |                    | Account number      |
|--------------|--------------|----------------------|-----------------------------------------------------|--------------------|---------------------|
| \$139,853.1  | \$139,853.11 | 31/07/2022           | ANZ Business Bank Account                           |                    | -1110               |
| Value (      |              |                      |                                                     | 16 -               | Reconciliation      |
| \$139,853.1  |              |                      |                                                     | e on 31/07/2022    | Account balance     |
| \$0.0        |              |                      |                                                     | ng withdrawals     | Add: Outstandi      |
| \$139,853.1  |              |                      |                                                     |                    | Subtotal            |
| \$0.0        |              |                      |                                                     | nding deposits     | Deduct: Outsta      |
| \$139,853.1  |              |                      | nent                                                | nce on bank statem | Expected bala       |
|              |              |                      |                                                     | sits               | econciled depos     |
| Withdrawal ( | Deposit (\$) |                      | Description                                         | Transaction        | Reference<br>number |
|              | \$6,980.00   |                      | Childcare Subsidy CCS 04/07/2022                    | 04/07/2022         | CR000001            |
|              | \$3,225.00   |                      | Fees from Parents                                   | 05/07/2022         | CR000002            |
|              | \$6,000.00   |                      | Payment; Kong Family                                | 08/07/2022         | CR000003            |
|              | \$145.00     |                      | Sun hats and T shirt sales.                         | 11/07/2022         | CR000005            |
|              | \$8,010.00   |                      | Childcare Subsidy CCS 11/07/2022                    | 11/07/2022         | CR000004            |
|              | \$2,000.00   |                      | Donation Novoa Family                               | 15/07/2022         | CR000007            |
|              | \$4,340.88   | snt                  | Sessional Kindergarten Services Gr                  | 15/07/2022         | CR000006            |
|              | \$4,940.00   |                      | Childcare Subsidy CCS 18/07/2022                    | 18/07/2022         | CR000008            |
|              | \$4,000.00   |                      | Payment Invoice 000469                              | 19/07/2022         | CR000009            |
|              | \$3,090.73   |                      | Long Day Care Services<br>Grant - Quarterly payment | 20/07/2022         | CR000010            |
| 51           | \$5,950.00   |                      | Fees from Parents direct deposit                    | 21/07/2022         | CR000018            |
| )            | \$50.00      |                      | Donation Building Fund                              | 21/07/2022         | CR000019            |
|              | \$7,125.00   |                      | Childcare subsidy CCS 25/07/2022                    | 25/07/2022         | CR000012            |
|              | \$2,500.00   |                      | Payment Lang Family                                 | 28/07/2022         | CR000013            |
|              | \$1,695.00   |                      | Payment; Bowles Family                              | 28/07/2022         | CR000014            |
|              | \$1,685.00   |                      | Payment; Arkell Family                              | 28/07/2022         | CR000015            |
|              | \$1,490.00   |                      | Invoice payment Ulin Family                         | 29/07/2022         | CR000016            |
|              | \$2,638.00   |                      | Payment; Novoa Family                               | 29/07/2022         | CR000017            |
|              | \$43.00      |                      | Bank Interest                                       | 29/07/2022         | CR000020            |
| \$0.0        | \$65,907.61  |                      |                                                     |                    | Total               |
|              |              |                      |                                                     | irawals            | econciled withd     |
| Withdrawal ( | Deposit (\$) |                      | Description                                         | Transaction        | Reference<br>number |
| \$605.0      |              |                      | Payment; Telstra                                    | 11/07/2022         | 1                   |
| \$1,053      |              |                      | Payment; Andy Clean                                 | 19/07/2022         | 2                   |
| \$3,300.     |              |                      | Payment; Modern Teaching Aids                       | 19/07/2022         | 3                   |
| \$13,379.0   |              |                      | April - June 2022 BAS                               | 28/07/2022         | 5                   |
| \$19,838.    |              | 12                   | Superannuation payments june 20                     | 28/07/2022         | 6                   |
| \$3,105.0    |              |                      | Payment; Jones Electrical                           | 29/07/2022         | 4                   |
| \$137.5      |              |                      | IT Monthly Support                                  | 29/07/2022         | 7                   |
| \$35.0       |              |                      | Bank Fees                                           | 29/07/2022         | 8                   |

ASSESSOR GUIDE: FNSTPB411 Complete business activity and instalment activity statements Version 1.0 Page 29 of 30

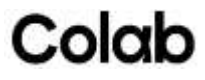

| Account numbe   | r                | Account name              | Date last reconciled | balance (\$)                | balance (\$    |
|-----------------|------------------|---------------------------|----------------------|-----------------------------|----------------|
| 1-1110          |                  | ANZ Business Bank Account | 31/07/2022           | \$1 <mark>3</mark> 9,853.11 | \$139,853.1    |
| Reconciled with | drawals          |                           |                      |                             |                |
| Reference       | Transaction date | Description               |                      | Deposit (\$)                | Withdrawal (\$ |
| Total           |                  |                           |                      | \$0.00                      | \$41,452.5     |
|                 |                  |                           |                      |                             |                |
|                 |                  |                           |                      |                             |                |

#### Assessment Checklist

Students must have completed all questions within this assessment before submitting. This includes:

| Task 1 | Screenshot of GST report                                                                                                    |  |  |  |
|--------|----------------------------------------------------------------------------------------------------|--|--|--|
| Task 2 | <ul> <li>b. Complete the Superannuation Calculation June 2022 table (include a screenshot of the balance sheet figure the student has reconciled to)</li> <li>c. Completed BAS table</li> <li>d. Completed BAS table</li> <li>e. Completed BAS table</li> <li>f. Completed BAS table</li> </ul> |  |  |  |
| Task 3 | <ul> <li>a. Completed Email Template – Andrew Black</li> <li>b. Procedure for lodging BAS online</li> </ul>                                                                                                    |  |  |  |
| Task 4 | Screenshot of GST report                                                                                                    |  |  |  |
| Task 5 | Screenshot of bank reconciliation report.                                                                                                    |  |  |  |

#### Congratulations! You have reached the end of Assessment 3.

#### © UP Education Online Pty Ltd 2024

Except as permitted by the copyright law applicable to you, you may not reproduce or communicate any of the content on this website, including files downloadable from this website, without the permission of the copyright owner.

#### © 2020 RT0 Works

These materials were originally developed by RTO Works but may now be altered from the original form. RTO Works does not accept any liability for the Materials, the content and/or any reliance thereon.

House of Learning (Provider Number 21583) ABN 21144 869 634 trading as Colab

ASSESSOR GUIDE: FNSTPB411 Complete business activity and instalment activity statements Version 1.0 Page 30 of 30

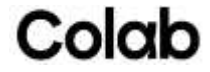